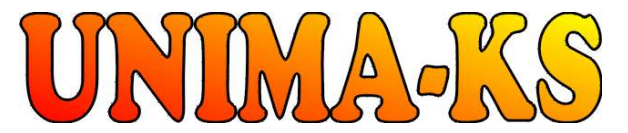

Development&productionofcontrolequipment Visualization, measurement and regulation SW WWW.UNIMA-KS.CZunima-ks@unima-ks.cz

Ing. Z. Královský Petr 457

675 22 <u>STAŘEČ</u>

Tel.: 568 870982 568 870982 Cell: e-mail: kralovsky@unima-ks.cz

Okrajová 1356 674 01 <u>TŘEBÍČ</u> 568 421453 777 753753

Ing. Petr Štol

e-mail: stol@unima-ks.cz

# ManagerAP **Mapping and Functions** (PLC)

Tel.:

Fax:

**Description of Mapping and Function Configuration** 

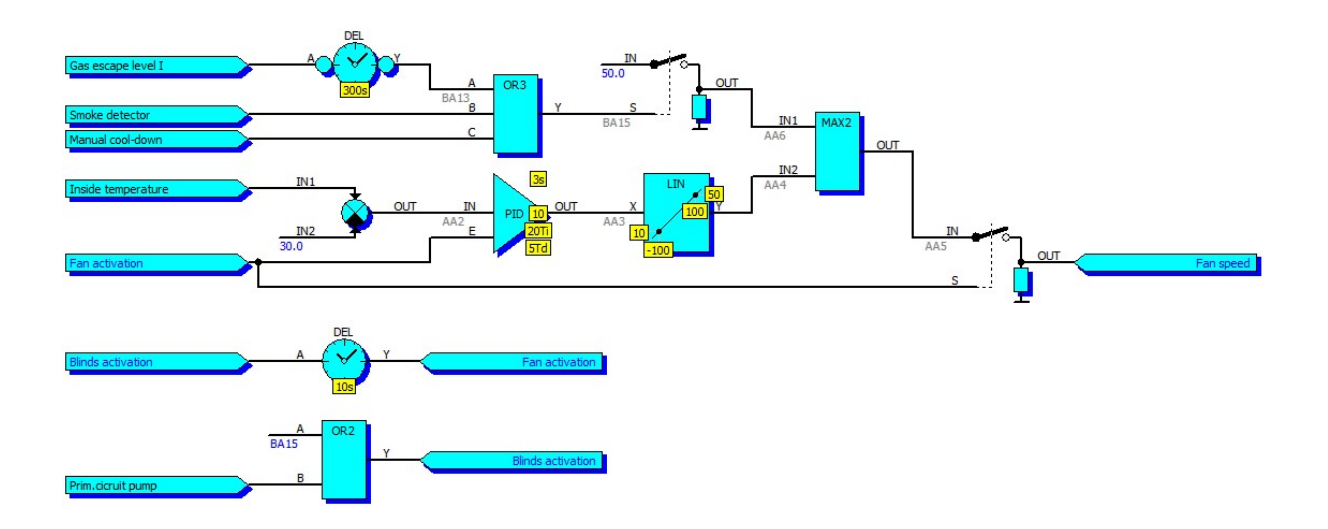

Novemver 2015 Version V 1.20

| 1       | Маррі      | ng                                                | 3        |  |  |  |  |  |
|---------|------------|---------------------------------------------------|----------|--|--|--|--|--|
| 1.1     | Cont       | figuration of Mapping                             | 3        |  |  |  |  |  |
| 1.2     | Мар        | ping of Binary Logical Inputs                     | 4        |  |  |  |  |  |
| 1.3     | Мар        | ping of Analog Logical Inputs                     | 6        |  |  |  |  |  |
| 1.4     | Мар        | ping of Binary Physical Outputs                   | 8        |  |  |  |  |  |
| 1.5     | Мар        | ping of Analog Physical Outputs                   | 9        |  |  |  |  |  |
| 2       | Functi     | Inctions10                                        |          |  |  |  |  |  |
| 2.1     | Cont       | figuration of Functions                           | 10       |  |  |  |  |  |
| 2.2     | Addi       | ng a New Block to Functions                       | 11       |  |  |  |  |  |
| 2.3     | Editi      | ng a Block                                        | 12       |  |  |  |  |  |
| 2.4     | Linki      | ing Blocks                                        | 12       |  |  |  |  |  |
| 2.5     | Feed       | dback from Linked Blocks                          | 13       |  |  |  |  |  |
| 2.6     | Con        | necting of analog inputs to constant or parameter | 13       |  |  |  |  |  |
| 2.7     | Fund       | ctions arithmetic                                 | 14       |  |  |  |  |  |
| 2.8     | Logi       | cal Outputs "Signal"                              | 15       |  |  |  |  |  |
| 2.9     | Basi       | C FUNCTIONAL BIOCKS                               | 10       |  |  |  |  |  |
| 2.<br>2 | 9.1        | MSG Message Dellinilon                            | 10       |  |  |  |  |  |
| 2.      | 9.2<br>Q 3 | "AND?" Logical Product of Two Signals             | 18       |  |  |  |  |  |
| 2.      | 9.0<br>9.4 | "AND3" Logical Product of Three Signals           | 18       |  |  |  |  |  |
| 2.      | 9.5        | "AND4" Logical Product of Four Signals            | 18       |  |  |  |  |  |
| 2.      | 9.6        | "AVG" Average Value                               | 19       |  |  |  |  |  |
| 2.      | 9.7        | "ABS" Absolute Value                              | 20       |  |  |  |  |  |
| 2.      | 9.8        | "ADD" Sum                                         | 21       |  |  |  |  |  |
| 2.      | 9.9        | "CKC" Counter                                     | 22       |  |  |  |  |  |
| 2.      | 9.10       | "CKD" Frequency Divider                           | 23       |  |  |  |  |  |
| 2.      | 9.11       | "CKD+R" Frequency Divider with Reset              | 23       |  |  |  |  |  |
| 2.      | 9.12       | "CMP" Comparator                                  | 24       |  |  |  |  |  |
| 2.      | 9.13       | "CMPH" Hysteretic Comparator                      | 24       |  |  |  |  |  |
| 2.      | 9.14       | "DAC4" Digital (Applog Converter                  | 25       |  |  |  |  |  |
| 2.<br>2 | 9.15       | "DAC4" Digital / Analog Conventor                 | 20<br>27 |  |  |  |  |  |
| 2.      | 9.10       | "DIV" Analog Divider                              | 28       |  |  |  |  |  |
| 2.      | 9.18       | "HYS" Hysteresis                                  | 29       |  |  |  |  |  |
| 2.      | 9.19       | "INT" Integrator                                  | 30       |  |  |  |  |  |
| 2.      | 9.20       | "INT+RES" Integrator with Reset Feature           | 31       |  |  |  |  |  |
| 2.      | 9.21       | "INT+R+S" Integrator with Reset and Set Feature   | 32       |  |  |  |  |  |
| 2.      | 9.22       | "LIM" Analog Limiter                              | 33       |  |  |  |  |  |
| 2.      | 9.23       | "LIN" Linear interpolation                        | 34       |  |  |  |  |  |
| 2.      | 9.24       | "MAX2" Higher Value out of Two Values             | 35       |  |  |  |  |  |
| 2.      | 9.25       | "MAX3" Maximum Value out of Three Values          | 35       |  |  |  |  |  |
| 2.      | 9.26       | "MAX4" Maximum Value out of Four Values           | 35       |  |  |  |  |  |
| 2.      | 9.21       | MEM Analog Memory                                 | 30<br>27 |  |  |  |  |  |
| 2.<br>2 | 9.20       | "MIN2 LOWER Value out of Three Values             | 37       |  |  |  |  |  |
| 2.      | 9.29       | "MIN3" Minimum Value out of Four Values           | 37       |  |  |  |  |  |
| 2.      | 9.31       | "MUL" Analog Multiplier                           | 38       |  |  |  |  |  |
| 2.      | 9.32       | "MUX" Analog Multiplexer                          | 38       |  |  |  |  |  |
| 2.      | 9.33       | "OR2" Logical Sum of Two Signals                  | 39       |  |  |  |  |  |
| 2.      | 9.34       | "OR3" Logical Sum of Three Signals                | 39       |  |  |  |  |  |
| 2.      | 9.35       | "OR4" Logical Sum of Four Signals                 | 39       |  |  |  |  |  |
| 2.      | 9.36       | "PD" PD Regulator                                 | 40       |  |  |  |  |  |
| 2.      | 9.37       | "PID" PID Regulator                               | 41       |  |  |  |  |  |
| 2.      | 9.38       | "RS" Toggle Circuit RD                            | 42       |  |  |  |  |  |

1

| 2.9.39   | "RTC" Real time source                                           | 43 |
|----------|------------------------------------------------------------------|----|
| 2.9.40   | "REP" Analog Follower                                            | 44 |
| 2.9.41   | "REP" Logical Follower                                           | 44 |
| 2.9.42   | "SUB" Difference                                                 | 45 |
| 2.9.43   | "SWI" Switch                                                     | 46 |
| 2.9.44   | "XOR" Exclusive Logical Sum                                      | 47 |
| 2.9.45   | Table Function 1                                                 | 48 |
| 2.9.46   | Table Function 2                                                 | 48 |
| 2.10 Spe | ecial Functional Blocks (Bridge-104)                             | 49 |
| 2.10.1   | "C_SC_NA_1" Single command from 104 protocol                     | 49 |
| 2.10.2   | "M_SP_NA_1" One-bit information for observation on 104 protocol  | 49 |
| 2.10.3   | "M_DP_NA_1" Two-bits information for observation on 104 protocol | 50 |
| 2.10.4   | "M_ME_NC_1" Short floating point number for observation on 104   |    |
| protocol | 50                                                               |    |
| 2.11 Spe | ecial Functional Blocks (CAN)                                    | 51 |
| 2.11.1   | "CAN RxAnl" Reading of analog value from CAN bus                 | 53 |
| 2.11.2   | "CAN TxAnl" Sending of analog value to CAN bus                   | 53 |
| 2.11.3   | "CAN RxBin" Reading of binary value from CAN bus                 | 54 |
| 2.11.4   | "CAN TxBin" Sending of binary value to CAN bus                   | 54 |
| 2.12 Exa | Imples and Use of Functions                                      | 55 |
| 2.12.1   | Fan speed regulation                                             | 55 |
| 2.12.2   | 3-way valve regulation with position interpolation               | 56 |
| 2.12.3   | Automatic acknowledge of mains error                             | 57 |
| 2.12.4   | Generating Sinusoidal Signal                                     | 58 |

# 1 Mapping

The meaning of physical inputs and outputs (signals arriving at the terminal connectors) is configurable. The device algorithm works with logical inputs and outputs (internal variable device); the relationship between logical and physical inputs and outputs is defined by mapping. Assigning physical inputs to logical inputs (logical outputs to physical outputs) is called mapping.

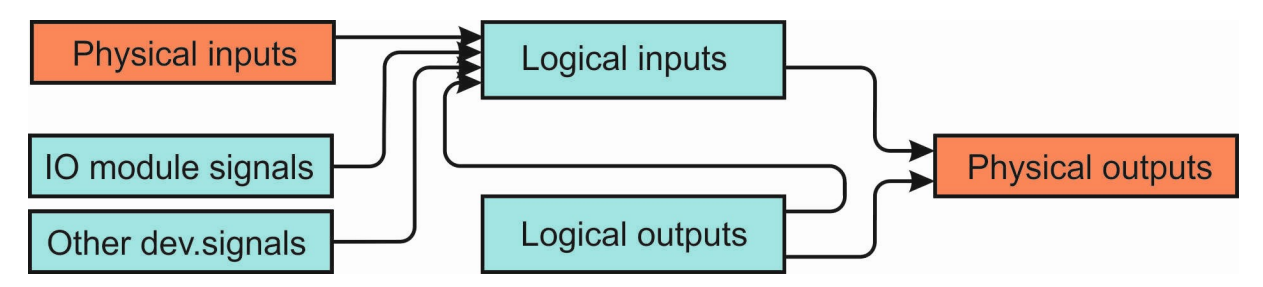

#### 1.1 Configuration of Mapping

Mapping configuration window can be activated from the menu "Mapping and function" of each device. After activation, current configuration of mapping and functions will be downloaded from the device (if the device is on-line) or the last known configuration will be displayed (when the device is off-line). In the upper right part of the window there are icons to select the inputs or outputs

(binary or analog) you want to map:

Mapping binary logical inputs

Mapping analog logical inputs

Mapping binary physical outputs

Mapping analog physical outputs

By selecting the appropriate icon the assignment of selected variables will be displayed.

In the lower right part of the window there are icons to save (download) the mapping configuration to disc and an icon to save the configuration to the device. If you select the page with mapping, only the mapping configuration will be saved to the file. If you select the page with functions (see below), only the configuration of functions will be saved to the file (each configuration has a different file extension). When you click to save the configuration to the device, both configurations (mappings as well as functions) will be sent to the device simultaneously.

## 1.2 Mapping of Binary Logical Inputs

In the left part of the window there is a list of available binary physical inputs including their immediate situation (when the device is on-line). The red LED indicates a connection control error, blue LED indicates activation of the input.

In the middle part of the window there are two columns of binary logical inputs. In the left column, there are signals mapped to binary physical inputs (or to IO modules or external devices), the signals in the right column are signals that are not connected, connected to a constant value or connected to internal signals of binary logical outputs.

By right-clicking on the user binary logical input it is possible to define the signal name.

By left-clicking on binary logical input a menu is activated to define a signal connection as shown below (the names and numbers of physical signals, groups of logical signals, and logical signals may vary depending on the specific device):

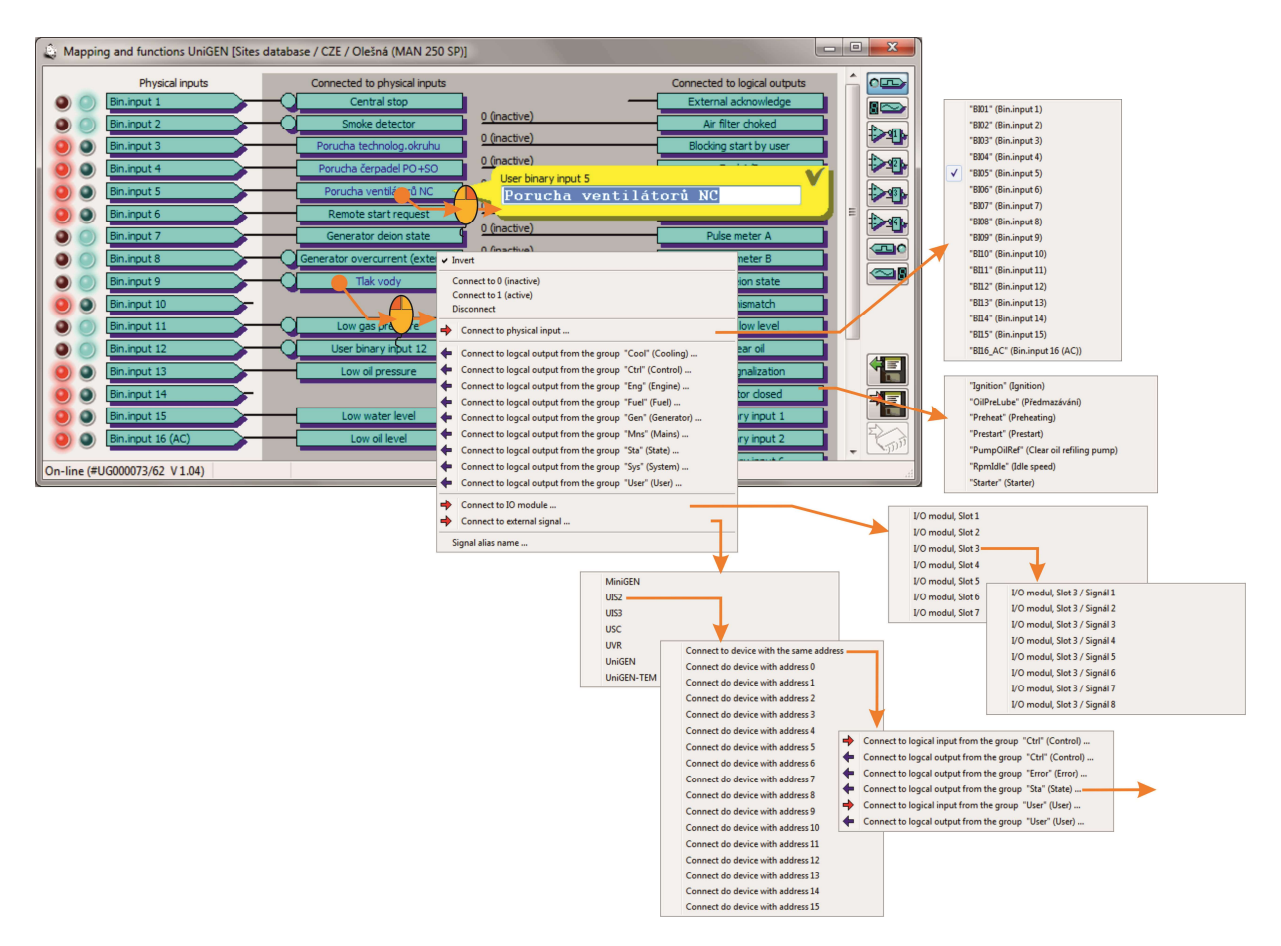

Binary logical input can be:

- Connected permanently to an inactive level;
- Connected permanently to an active level;
- Not connected;
- Connected to a binary physical input of a local device;
- Connected to a binary logical output of a local device;
- Connect to binary signal from I / O module;
- Connected to binary logical input or output of any surrounding device;
- Invert the signal (unless connected to constant level).

After selecting signal connection to binary logical input of a local device there follows selection of signal group and consequently selection of specific signal.

Selection of signal connection to the I / O module is followed by option of the card slot (identification "sub-address" of the card) and selection of signal 1 to 8 from the module. Slot of I / O modules can be set in the range of  $1 \div 15$ , but the devices can only read signals from the I / O modules that have a slot set to value from  $1 \div 7$ . Slots  $8 \div 15$  are used for addressing purely output I / O modules.

After selecting the connection to external signal there follows the selection of type of external device, the external device address, group of signals in the external device, and finally selection of a particular signal in the external device. In each device, up to eight signals can be connected to external devices.

After selecting the required connection the binary logical input will be displayed as connected to the desired signal.

Description of the meaning of signals (and in what groups the signals are located) is part of the firmware algorithm description of a given device.

#### 1.3 Mapping of Analog Logical Inputs

In the left part of the window there is a list of available physical analog inputs including their immediate readings (if the device is on-line).

In the middle part of the window there are two columns of analog logical inputs (similarly as in mapping of binary logical inputs).In the left column there are signals that are mapped to analog physical inputs (or to I / O modules or external devices), in the right column are signals that are not connected or connected to internal signals of logical analog outputs.

By right-clicking on analog logical input it is possible to define a range of values (eg, how many kPa correspond to how many mA of the input signal).Definition of the name of user signals (activated by right-click in the mapping of binary inputs) is available in analog inputs only from the menu by left-click.

A variable can be calibrated by right-clicking on analog physical input .This feature is available only if the user's permission is defined in his / her login. This quick calibration can be used, for example, to quickly compensate for offset of input. A more detailed calibration window is available in the "Calibration" menu of the device. By left-clicking on the analog logical input you will activate menu for defining signal connection similar to mapping of binary inputs (names and numbers of physical signals, groups of logical signals, and logical signals may vary depending on the specific device; the selection of physical input, signals from groups, signal from the I / O-module or external device is made in the same way as in the case of mapping of binary signals):

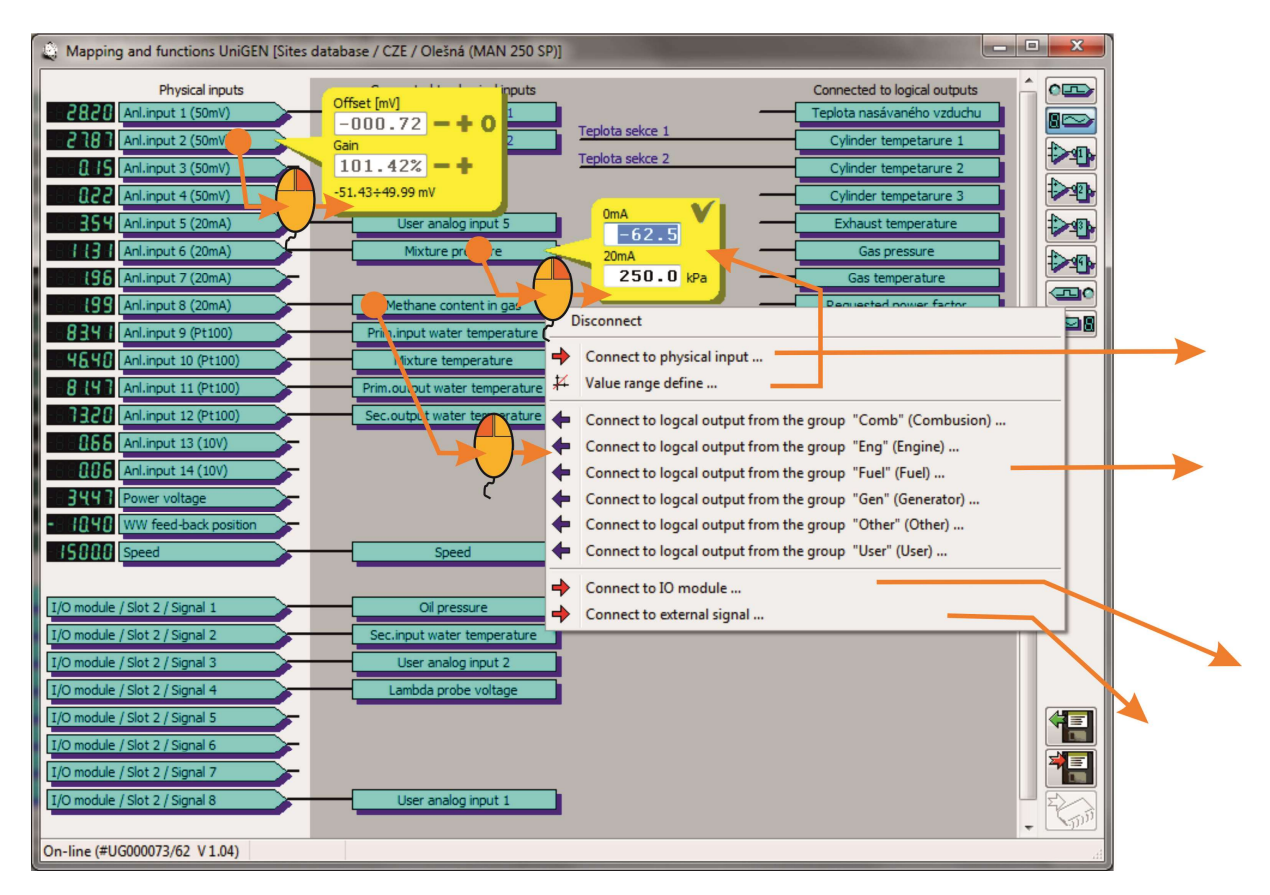

Analog logical input can be:

- Not connected;
- Connected to binary physical input of local device;
- After connecting to physical input the range of sensor can be defined;
- Connected to analog logical output of local device;
- Connected to analog signal from the I / O module;
- Connected to analog logical input or output of any surrounding device.

6

Selecting signal connection to analog logical input of a local device is followed by selecting the group signal and consequently selecting the specific signal. Selecting signal connection to the I / O module is followed by selecting card slot (identification card "sub-address") and selecting signal from 1 to 8 from the module as with binary logical inputs.

After selecting the connection to external signal there follows the selection of type of external device, the external device address, group of signals in the external device, and finally selection of a particular signal in the external device. In each device, up to eight signals can be connected to external devices.

After selecting the desired connection the analog logical input will be displayed as connected to the desired signal.

Description of the meaning of signals (and in what groups the signals are located) is part of the firmware algorithm description of a given device.

Selection of the range of variable defines, among other things, whether (for example, current sensor) the sensor is in the range of  $0 \div 20$  mA or  $4 \div 20$  mA. By selecting 0 mA = 0 kPa, 20 mA = 250 kPa we define sensor of  $0 \div 20$  mA with a range of 250 kPa. By selecting 0 mA =-62.5 kPa (minus <sup>1</sup>/<sub>4</sub> of sensor range), 20 mA = 250 kPa we define sensor of  $4 \div 20$  mA of the same range.

#### 1.4 Mapping of Binary Physical Outputs

In the right part of the window there is a list of available binary physical inputs including their immediate situation (when the device is on-line). A blue LED indicates input activation.

In the left part of the window there is a list of binary logical inputs and outputs which the physical outputs are mapped to.

By left-clicking on the binary physical output you will activate menu for defining signal connection as shown in the figure (names and numbers of physical signals, groups of logical signals, and logical signals may vary depending on the specific device; the selection of group of signals and the particular signal is made in the same way as in the case of mapping of binary inputs, it is also possible to select binary logical outputs besides binary logical inputs):

| 🔹 Mapování a funkce UniGEN [Databáze instalací / CZE / Olešná (MAN 250 SP)] |                                                           |
|-----------------------------------------------------------------------------|-----------------------------------------------------------|
| Logické vstupy a výstupy Fyzické výstu                                      | JPY                                                       |
| Startér Bin.výstup 1                                                        | 1 (relé A)                                                |
| Ventil plynu Bin.výstup 2                                                   | 2 (relé B)                                                |
| Zapalování Bin.v                                                            | výstup 3 🔘                                                |
| Ovládání stykače generátoru Bin.                                            | výstup 4 🔘                                                |
| Ovládání stykače generátoru Bin.                                            | výstup 5 🕥                                                |
| Čerpadlo primárního okruhu Bin.                                             | výstup 6 🕥                                                |
| Čerpadlo primárního okruhu Bin.                                             | výstup 7                                                  |
| Uživatelský binární výstup 8 Bin.                                           | výstup 8 🕥                                                |
| Ovládání stykače generátoru Bin.                                            | výstup 9 🕥                                                |
| Chyba sítě Bin.vi                                                           | ýstup 1                                                   |
| Zavírání ventilu primár.okruhu                                              | v Invertovat                                              |
|                                                                             | Připojit na 0 (neaktivní)                                 |
| Zavírání ventilu sekundár okruhu                                            | Připojit na 1 (aktivní)                                   |
| Otvírání ventilu sekundár okruhu                                            | Odpojit<br>vistuo I                                       |
| 1 (aktivní)                                                                 | Připojit k logickému vstupu ze skupiny "Cool" (Chlazení)  |
| 1 (aktivní)                                                                 | Připojit k logickému výstupu ze skupiny "Cool" (Chlazení) |
| Unit VyStep 10                                                              | Připojit k logickému vstupu ze skupiny "Ctrl" (Řízení)    |
|                                                                             | Připojit k logickému výstupu ze skupiny "Ctrl" (Řízení)   |
|                                                                             | Připojit k logickému vstupu ze skupiny "Eng" (Motor)      |
|                                                                             | Připojit k logickému výstupu ze skupiny "Eng" (Motor)     |
|                                                                             | Připojit k logickému vstupu ze skupiny "Fuel" (Palivo)    |
| On-line (#UG000073/62 V1.04)                                                | Připojit k logickému výstupu ze skupiny "Fuel" (Palivo)   |
|                                                                             | Připojit k logickému vstupu ze skupiny "Gen" (Generátor)  |
|                                                                             | Připojit k logickému výstupu ze skupiny "Gen" (Generátor) |
|                                                                             | Připojit k logickému vstupu ze skupiny "Mns" (Síť)        |
|                                                                             | Připojit k logickému výstupu ze skupiny "Mns" (Sít)       |
|                                                                             | Připojit k logickému vstupu ze skupiny "Other" (Ostatní)  |
|                                                                             | Připojit k logickému výstupu ze skupiny "Sta" (Stav)      |
|                                                                             | Připojit k logickému výstupu ze skupiny "Sys" (Systémové) |
|                                                                             | Připojit k logickému vstupu ze skupiny "User" (Uživatel)  |
|                                                                             | Připojit k logickému výstupu ze skupiny "User" (Uživatel) |

Binary physical output can be:

- Connected permanently to an inactive level;
- Connected permanently to an active level;
- Not connected;
- Connected to a binary logical input or output of a local device;
- Invert signal (unless connected to a constant level).

After selecting signal connection to binary logical input or output of a local device there follows selection of signal group and consequently selection of specific signal.

After selecting the desired connection the binary physical output will be displayed as connected to the desired signal.

Describing the meaning of signals (and in what groups the signals are located) is part of the firmware algorithm description of a given device.

## 1.5 Mapping of Analog Physical Outputs

In the right part of the window there is a list of available analog physical outputs, including their immediate value (if the device is on-line).

In the left part of the window there is a list of analog logical inputs and outputs, which the analog physical outputs mapped to.

By right-clicking on an analog physical output you can define the range of variable (eg, how many per cent correspond to how many output signal mA).

By left-clicking on the analog physical output you will activate menu for defining signal connection as shown in the figure (names and numbers of physical signals, groups of logical signals, and logical signals may vary depending on the specific device; the selection of group of signals and the particular signal is made in the same way as in the case of mapping of analog inputs, it is also possible to select analog logical outputs besides analog logical inputs):

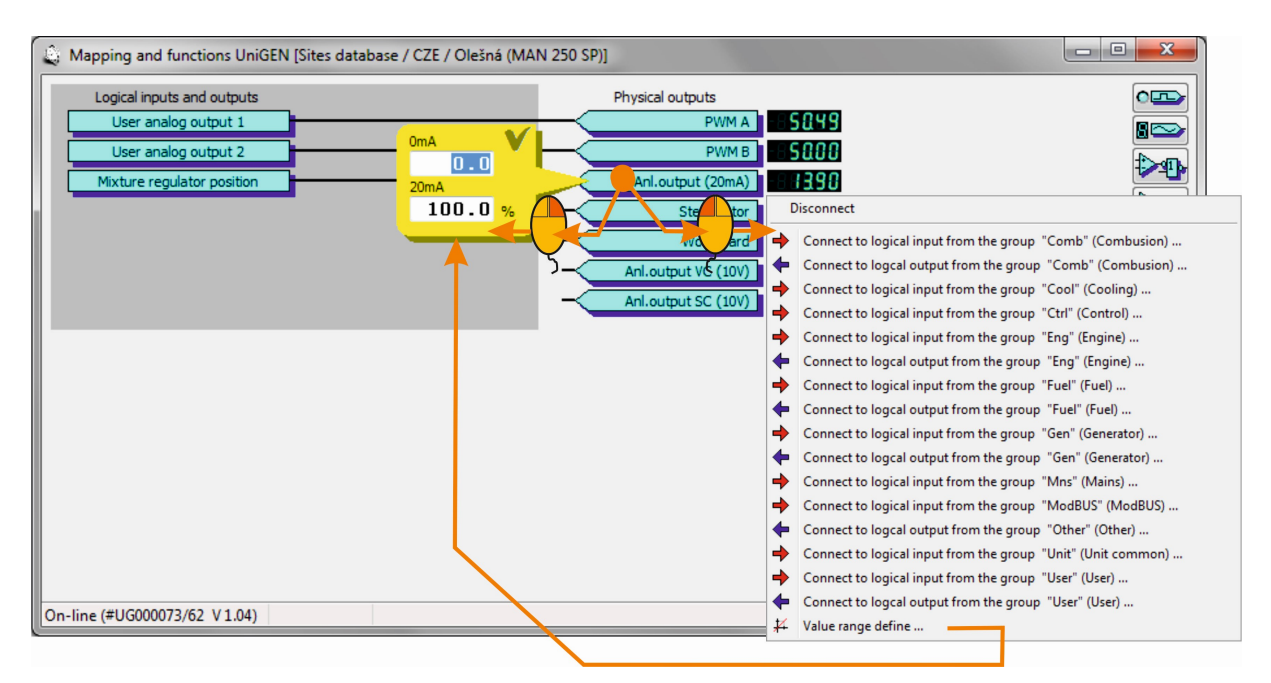

Analog physical output can be:

- Not connected;
- Connected to an analog logical input or output of a local device;
- Define the range (scale) of output signal.

After selecting signal connection to binary logical input or output of a local device there follows selection of signal group and consequently selection of specific signal.

After selecting the desired connection the physical output will be displayed as connected to the desired signal.

Describing the meaning of signals (and in what groups the signals are located) is part of the firmware algorithm description of a given device.

# 2 Functions

Using functions it is possible to create user output signals that can be assigned in mapping to logical inputs (if not connected to physical inputs) or to physical outputs. User output signals can be created using gates and other functional blocks of all logical signals available in the device.

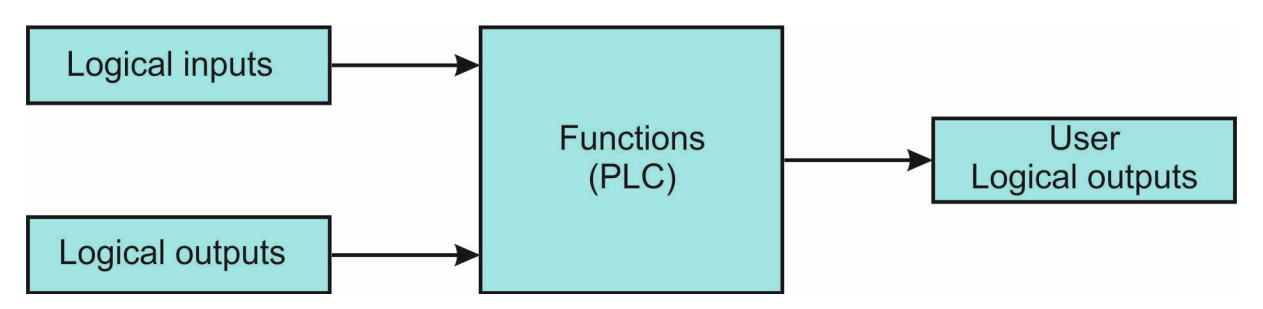

Functions are available in all devices of the "AP" versions (control systems, speed and voltage regulators, ignition, I / O modules, etc.). The user algorithm can thus be "distributed" to different devices, which then only exchange input and output data with their environment. For example, using the input and output I / O module it is possible to compile a simple control system in which the algorithm is composed by PLC functions.

#### 2.1 Configuration of Functions

Function configuration window can be activated from "Mapping and functions" menu of each device. After activation, current configuration of mapping and functions will be downloaded from the device (if the device is on-line) or the last known configuration will be displayed (if the device is off-line).

In the upper right-hand part of the window there are icons for selecting the function scheme (for clarity, you can create up to four schemes divided into groups according to meaning)

₽ ₽ ₽ ₽ First function scheme

Second function scheme

Third function scheme

Fourth function scheme

By selecting the appropriate icon the selected function scheme will be displayed.

In the lower right-hand part of the window there are icons to save (download) configurations of function to the disc and the icon to save the configuration to the device. If you select the page with functions (see below), only the configuration of functions will be saved to the file. If you select the page with mapping (see above), only the configuration of mapping will be saved to the file (each configuration has a different file extension). When you click to save the configuration to the device, both configurations (mappings as well as functions) will be sent to the device simultaneously.

#### 2.2 Adding a New Block to Functions

After opening the function configuration window and selecting a scheme to which you want to add a new block, click the left mouse button anywhere in the open area. Menu will be displayed for the selection of block, which we want to add:

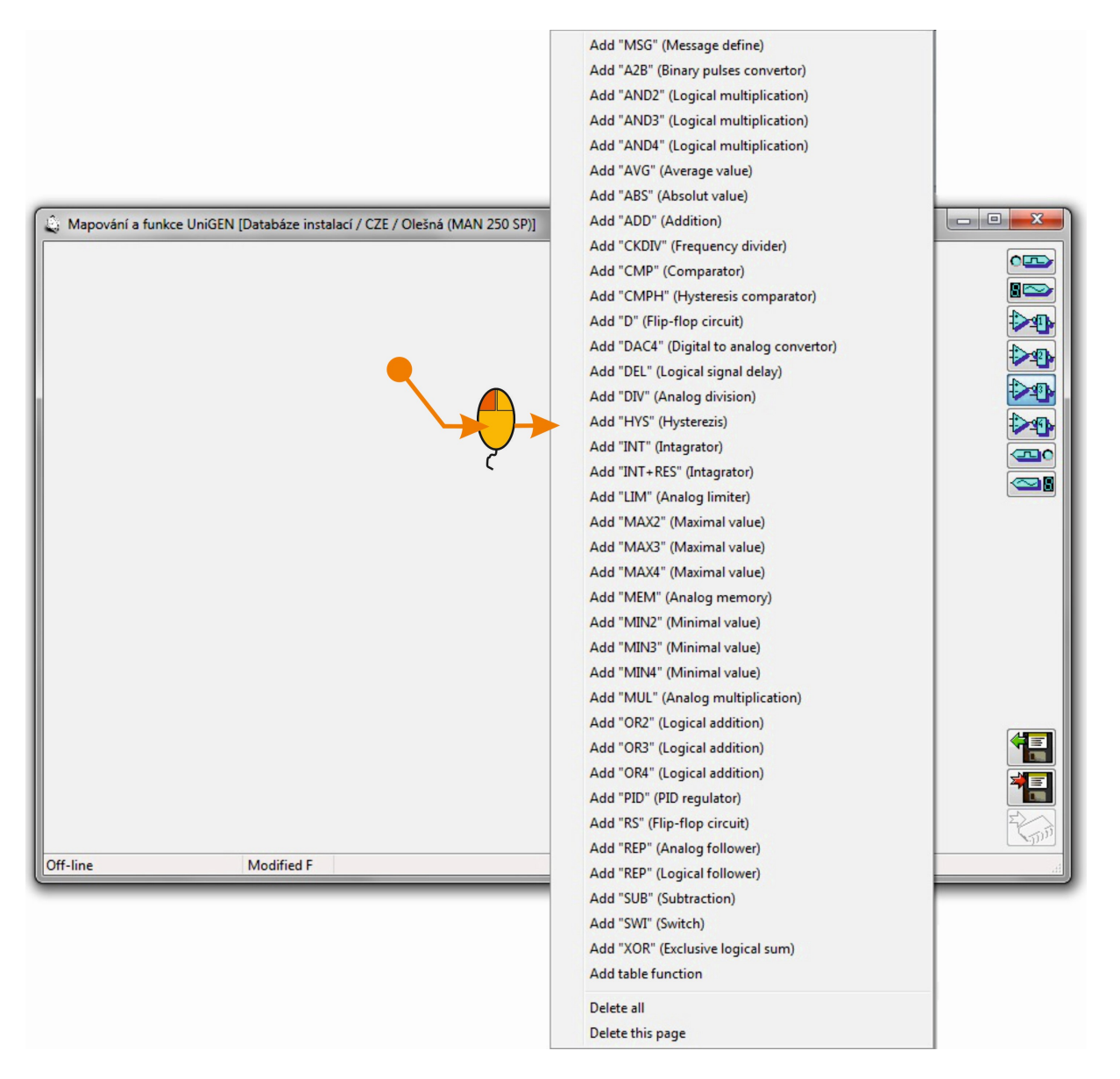

After selecting the block the unconnected desired new block will appear in the open area:

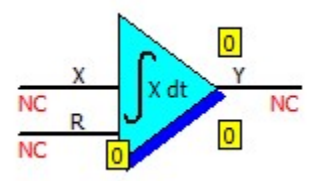

#### 2.3 Editing a Block

By left-clicking on the center of the block the main menu will be displayed for setting the block (input and output connection, block parameter definition, deletion of the block).

By left-clicking on the corresponding input or output of the block a menu will appear to connect inputs and outputs directly (it is not necessary to go via the main menu). The inputs can be connected to a signal in the selected group (similar to mapping), to a constant (in the case of an analog input) permanently to 0 or 1 (in the case of a binary input). Binary inputs and outputs can be inverted. If the output is connected to the user logical signal, the signal name can be edited.

By right-clicking on the center of the block the block parameters will appear directly (it is not necessary to go via the main menu). The parameters are defined only for certain types of blocks.

By right-clicking on the output of the block (which is connected to the user logical output) you can activate the selection of the output signal username directly (it is not necessary to go via the signal connection menu).

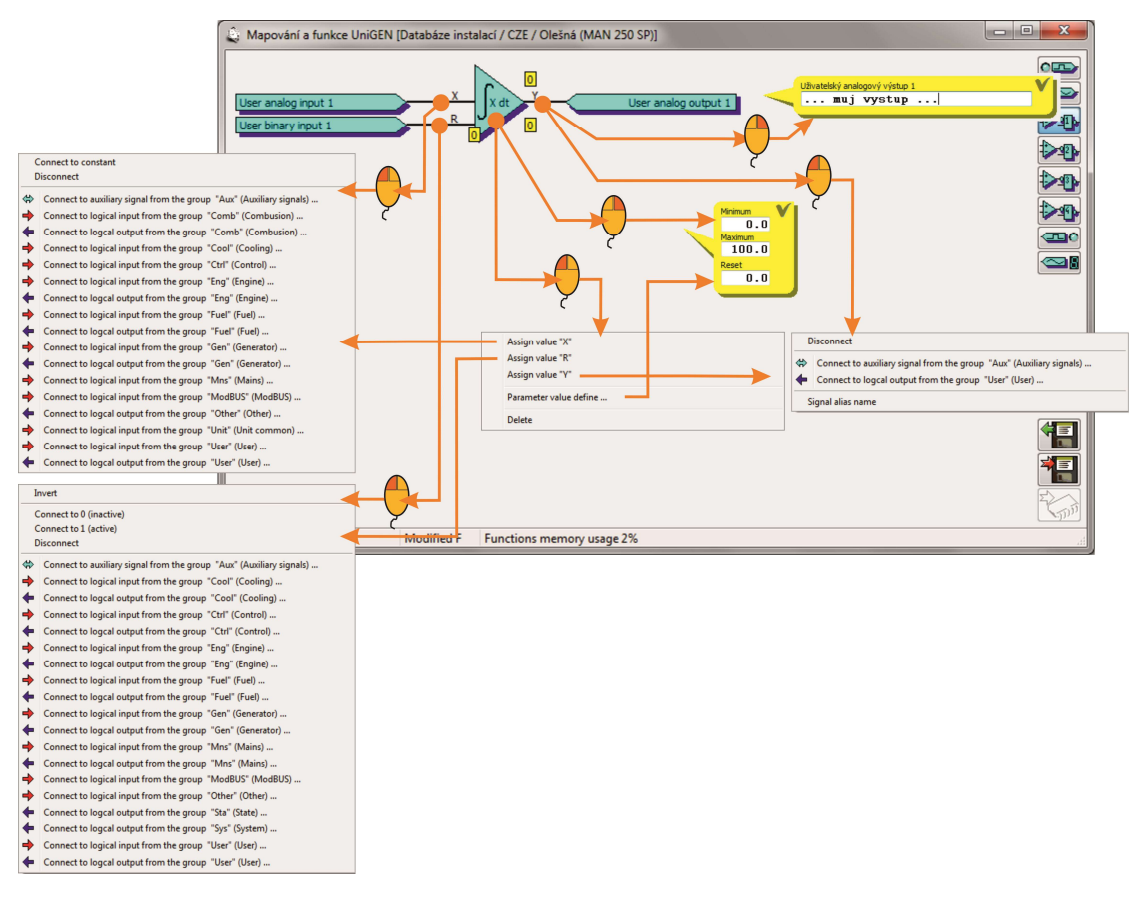

#### 2.4 Linking Blocks

Individual function blocks can be linked in a cascade manner. Auxiliary signals from the "Aux" group are used to link the blocks. First, the output of the first block will connect to the free auxiliary signal, eg, "BinAux01" (auxiliary signals that have already been used remain in grey color in the menu. Subsequently, the input of the second block will connect to the selected auxiliary signal "BinAux01" and the blocks will be depicted as linked.

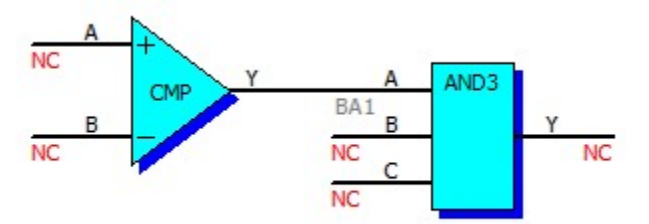

#### 2.5 Feedback from Linked Blocks

When multiple blocks are linked using the "Aux" signal, the output signal from the last block should not be connected to one of the inputs of the preceding block (when such linkage occurs the program will display warning "Circular function blocks definition").If it is necessary to connect the output of a group of blocks in feedback back to its input, it is recommended that the user output of the block be assigned in mapping to user input and used as input of feedback in the block.

The following connection generates sawtooth signal  $0\div100$ , however, the output of the block is used incorrectly in the input:

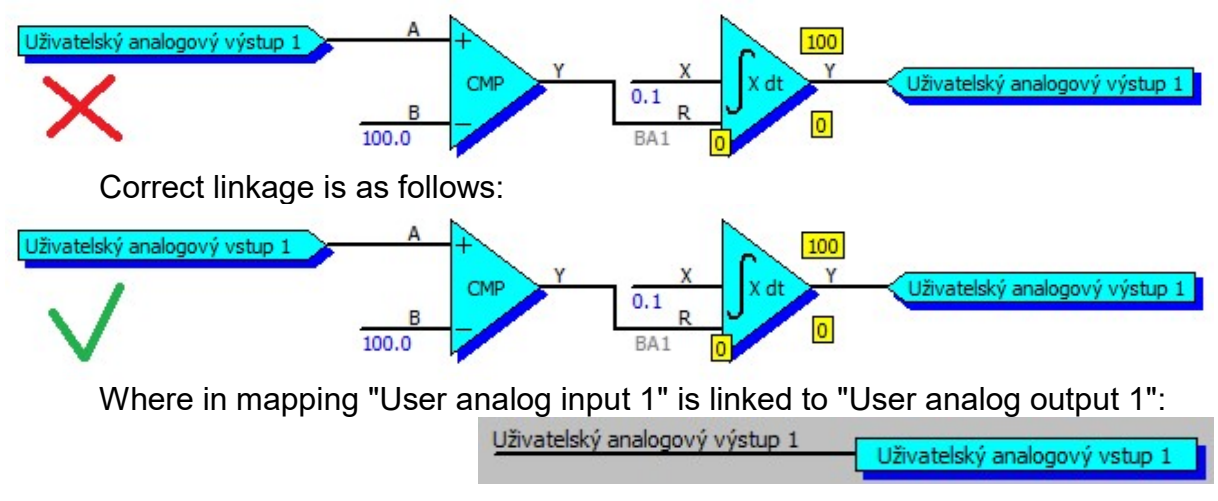

In block inputs or in a group of mutually interconnected blocks user logical output of another block or another group of blocks can be used directly.

## 2.6 Connecting of analog inputs to constant or parameter

Block input can be connected not only to the desired signal (logic input or output), but also a constant value. Constant can be determined by firmly defined value or (on some devices) value of the parameter.

The following example controls the emergency cooling at 80  $^{\circ}$  C.

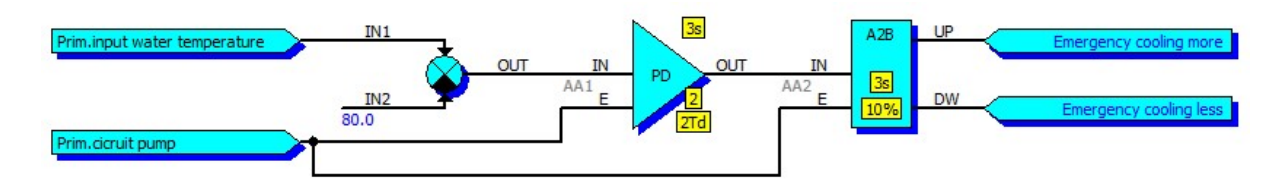

But if you change a parameter required temperature of the primary water (StreeTemPiRe) must change the value of constants for controlling emergency cooling. It is better, therefore, to connect an input to regualce value. Emergency cooling will always be activated if it exceeds the water temperature setpoint by more than (e.g.) 2 °

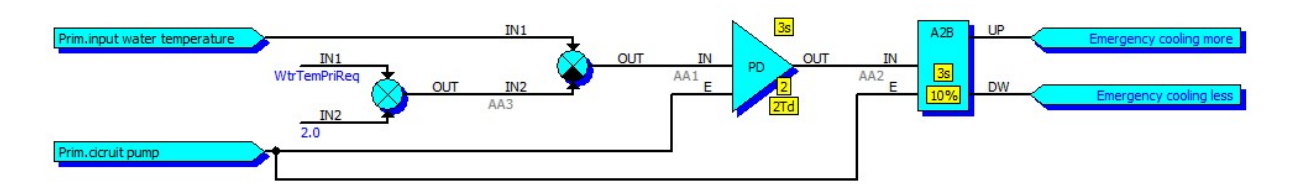

Inputs functions (for example, some devices. RC Unigene) can be connected to the "user parameters" that can be entered from the keyboard control system. The menu

displays the configuration parameter can be any name, the user can adjust its value with which you can work in functions.

| User display configuration UniGEN-CHP [Sites data                                                                                                    | abase / TST / Borovina / 1 (UniGEN)]                 |                                                                                                    |
|----------------------------------------------------------------------------------------------------|------------------------------------------------------|----------------------------------------------------------------------------------------------------|
| 1 (Dej)<br>5/1 MERENI (Olej)<br>5/1 MERENI (Olej)<br>02.11.15 14 41<br>11ak ##### KPa                                                                                | User-parameter 1<br>My parameter<br>User parameter 2 |                                                                                                    |
| Terlota         ####         °C           0         100         100           0         #lladina         ####         %           100         Nizka tlak         100 | User parameter 3                                     | 8/11 User parameters 02.11.15 14:53                                                                                                    |
| On-line (#UNG00124/64 V 1.72) Modified Di                                                                                                    | User parameter 4                                     | MixCorMan L-20-20%1<br>MixLorMan L-20-20%1<br>Munor mixture controll 2.0%<br>UsrPari 10-999.91<br>Munorameter<br>UsrPar2 10-999.91<br>UsrPar2 10-999.91<br>UsrPa |
|                                                                                                    |                                                      | TASED TO MAN (SECO) (TENDERID (* SEAVERSEND)<br>ERROR (Prim. water temperature)<br>OFF MAN (SEW AUT 0KW/ - SECOND) COPY                                                                                                    |
|                                                                                                    | IN<br>UsrPar1                                        | User analog output 2                                                                                                    |

#### 2.7 Functions arithmetic

Analog variables in functions are sixteen bits with sign a one decimal place. Therefore, when creating functions necessary to calculate the minimum and maximum value that can be achieved in the calculations: -3276.8, +3276.7.

#### 2.8 Logical Outputs "Signal"

Logical outputs in the "Signal" group (binary as well as analog) are defined in the input modules. If the inputs of a device are mapped to an external module, it reads exactly these signals from the external module. Using these logical signals we thus define which variables from the external input module will be visible for surrounding devices. Each input module can define eight binary and eight analog signals in its functions that can be transferred to surrounding equipment or to other external modules.

If we have a purely binary input module and we want all 8 binary inputs to be "visible" to surrounding devices, we have to transfer the information from the binary physical inputs  $1\div8$  of the external module to binary logical outputs Signal  $1\div8$ . Binary logical outputs cannot be directly mapped to physical inputs, so it is necessary in mapping to first assign binary physical inputs  $1\div8$  to the user binary logical inputs  $1\div8$  and subsequently in functions using tracker block convert signals from user binary inputs  $1\div8$  to binary logical outputs Signal  $1\div8$ .

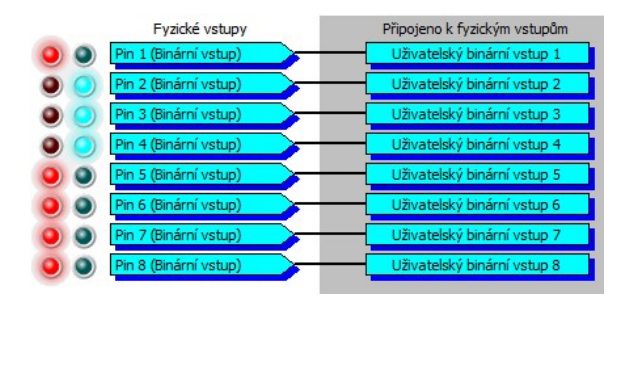

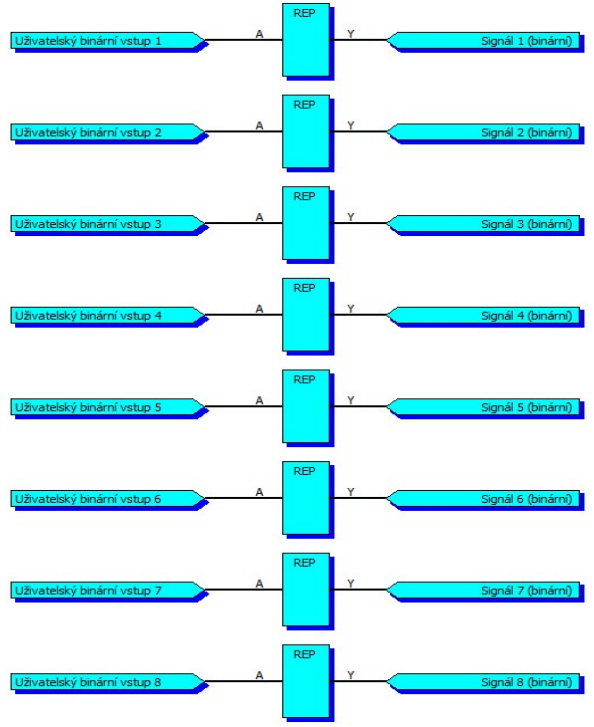

The logical output Signal may not be just a copy of the binary physical input. It can be processed or modified in functions. Cylinder temperature measuring using thermocouple may serve as an example here. Before assigning temperature to logical output Signal the temperature of the cold junction can be attributed to the

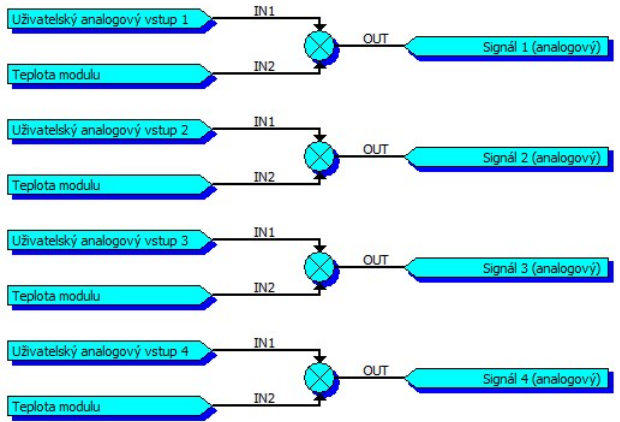

temperature of the thermocouple.

The cold junction can be compensated by the temperature of the module or other temperature sensor.

## 2.9 Basic Functional Blocks

#### 2.9.1 "MSG" Message Definition

| Schematic symbol                                                                                                    |                        | Description                                     | Marking        |  |  |  |  |
|----------------------------------------------------------------------------------------------------|------------------------|-------------------------------------------------|----------------|--|--|--|--|
| MSG                                                                                                    |                        | Generating user fault and                       | MSG            |  |  |  |  |
| mod                                                                                                    |                        | warnings                                        |                |  |  |  |  |
| A My erro                                                                                                    | г                      | _                                               |                |  |  |  |  |
|                                                                                                    | Immediate error        |                                                 |                |  |  |  |  |
|                                                                                                    |                        |                                                 |                |  |  |  |  |
| Inputs                                                                                                    |                        |                                                 |                |  |  |  |  |
| A Inpu                                                                                                    | t binary signal for t  | fault activation                                |                |  |  |  |  |
|                                                                                                    | • •                    |                                                 |                |  |  |  |  |
|                                                                                                    |                        |                                                 |                |  |  |  |  |
|                                                                                                    |                        |                                                 |                |  |  |  |  |
| Parameters                                                                                                    |                        |                                                 |                |  |  |  |  |
| Message type                                                                                                    | Selecting messa        | ge type (warning, slow/fast/immedia             | ate fault)     |  |  |  |  |
| Message text                                                                                                    | Message text that      | it will appear on screen and in histo           | rv /           |  |  |  |  |
|                                                                                                    | incoordige toxit are   |                                                 | · <b>J</b>     |  |  |  |  |
|                                                                                                    |                        |                                                 |                |  |  |  |  |
| Examples of connections                                                                                                    |                        |                                                 |                |  |  |  |  |
| Generating message                                                                                                    | "Fault (winding ter    | mperature)" if one of the generator v           | windings       |  |  |  |  |
| exceeds the maximum                                                                                                    | n temperature of 1     | 40 °C·                                          |                |  |  |  |  |
|                                                                                                    |                        |                                                 |                |  |  |  |  |
| Teplota vinuti generatoru U                                                                                                    | IN2 OUT                | A MSG                                           |                |  |  |  |  |
| Teplota vinuti generátoru V                                                                                                    | IN3                    | AA4 Y A                                         |                |  |  |  |  |
| Teplota vinutí generátoru W                                                                                                    |                        | BA13 Tep.vinut:                                 | i              |  |  |  |  |
|                                                                                                    |                        | 140.0                                           | Rychlá porucha |  |  |  |  |
|                                                                                                    |                        |                                                 |                |  |  |  |  |
| Message "Fault (P.O.                                                                                                    | flow)" will appear     | on screen if during nump operation              | there is       |  |  |  |  |
| failure to confirm the f                                                                                                    | low control for more   | re than 5 seconds:                              |                |  |  |  |  |
|                                                                                                    |                        |                                                 |                |  |  |  |  |
| Kontrola proudění PO                                                                                                    | A ANDZ                 | DEL MSG                                         |                |  |  |  |  |
|                                                                                                    | - <b>·</b>             | BA5 BA6 Proudeni D                              | P.O.           |  |  |  |  |
| Čerpadlo primárního okruhu                                                                                                    | B                      | 55                                              | Varování       |  |  |  |  |
|                                                                                                    |                        |                                                 |                |  |  |  |  |
| Noto                                                                                                    |                        |                                                 |                |  |  |  |  |
| In the case of fault signals the message will appear on activation of "A" input. The                                                                             |                        |                                                 |                |  |  |  |  |
| man activation of A linput. The message will appear on activation of A linput. The message will remain on screen even after deactivation of the input and can be |                        |                                                 |                |  |  |  |  |
| concelled only after acknowledging the fault                                                                                                    |                        |                                                 |                |  |  |  |  |
| In the case of warning                                                                                                    | signals the mess       | adir.<br>ade will appear on activation of "A" i | input and      |  |  |  |  |
|                                                                                                    | tionly when the intest | aye will appear on activation of A              | input and      |  |  |  |  |
| will disappear automatically when the input is deactivated.                                                                                                    |                        |                                                 |                |  |  |  |  |

## 2.9.2 "A2B" Converter to Binary Pulses

| Schematic s                                              | symbol                                                                                       |          | Description                                                                                                    |         |                           | Marking |
|----------------------------------------------------------|----------------------------------------------------------------------------------------------|----------|----------------------------------------------------------------------------------------------------|---------|---------------------------|---------|
| IN<br>NC<br>NC<br>NC<br>NC<br>NC<br>NC<br>NC<br>NC<br>NC |                                                                                              |          | Convertor of analog signal to binary pulses. The impulse length is directly proportional to the absolute value of the input signal. If the input signal is positive, the pulses are generated in the "UP" output; if the input signal is negative, the pulses are generated in the "DW" output. |         |                           | A2B     |
| Inputs                                                   |                                                                                              |          |                                                                                                    | Outputs |                           |         |
| IN                                                       | Input ana                                                                                    | alog sig | gnal                                                                                                    | UP      | Pulses if input value po  | sitive  |
| E Activation, E=0                                        |                                                                                              |          | blocks outputs                                                                                                    | DW      | Pulses if input value ne  | gative  |
|                                                          |                                                                                              |          |                                                                                                    |         |                           |         |
|                                                          |                                                                                              |          |                                                                                                    |         |                           |         |
| Parameters                                               | ;                                                                                            | T        | 1                                                                                                    |         |                           |         |
| Period                                                   |                                                                                              | S        | Period of output impulses                                                                                                    |         |                           |         |
| Amplific                                                 | ation                                                                                        | %        | Bigger amplification will extend length of impulse on constant input                                                                                                    |         |                           |         |
|                                                          |                                                                                              |          |                                                                                                    |         |                           |         |
|                                                          |                                                                                              |          |                                                                                                    |         |                           |         |
| Examples o                                               | of connections                                                                               | 1.4      |                                                                                                    |         |                           |         |
| Simple                                                   | proportion                                                                                   | al tem   | perature regulator to                                                                                                    | o requi | red value of 25 °C. Using | guser   |
| signals<br>valve):                                       | signals 1 and 2 it lowers or increases temperature (eg, by controlling the three-way valve): |          |                                                                                                    |         |                           |         |
| Inside tem<br>Run                                        | Inside temperature IN2 A2B UP User binary output 1 User binary output 2 Run                  |          |                                                                                                    |         |                           |         |

## 2.9.3 "AND2" Logical Product of Two Signals

| Schematic symbol   |                  | Description                   |         | Marking              |      |
|--------------------|------------------|-------------------------------|---------|----------------------|------|
| A<br>NC<br>B<br>NC | AND2<br>Y<br>NC  | Logical product of t<br>Y=A*B | two bin | ary signals          | AND2 |
| Inputs             |                  |                               | Outputs |                      |      |
| A                  | Input binary sig | gnal                          | Y       | Output binary signal |      |
| В                  | Input binary sig | gnal                          |         |                      |      |
|                    |                  |                               |         |                      |      |
|                    |                  |                               |         |                      |      |

## 2.9.4 "AND3" Logical Product of Three Signals

| Schematic s             | symbol              | Description                                     | Description |                      |      |
|-------------------------|---------------------|-------------------------------------------------|-------------|----------------------|------|
| A<br>NC B<br>NC C<br>NC | AND3<br>Y<br>NC     | Logical product of three binary signals Y=A*B*C |             |                      | AND3 |
| Inputs                  |                     |                                                 | Outputs     |                      |      |
| А                       | Input binary sig    | gnal                                            | Y           | Output binary signal |      |
| В                       | Input binary sig    | gnal                                            |             |                      |      |
| С                       | Input binary signal |                                                 |             |                      |      |
|                         |                     |                                                 |             |                      |      |

## 2.9.5 "AND4" Logical Product of Four Signals

| Schematic s               | ymbol            | Description                                         |         | Marking              |      |
|---------------------------|------------------|-----------------------------------------------------|---------|----------------------|------|
| A<br>NC B<br>NC C<br>NC D | AND4<br>Y<br>NC  | Logical product of four binary signals<br>Y=A*B*C*D |         |                      | AND4 |
| Inputs                    | 1                |                                                     | Outputs |                      |      |
| A                         | Input binary sig | nal                                                 | Y       | Output binary signal |      |
| В                         | Input binary sig | nal                                                 |         |                      |      |
| С                         | Input binary sig | nal                                                 |         |                      |      |
| D                         | Input binary sig | Inal                                                |         |                      |      |

# 2.9.6 "AVG" Average Value

| Schematic symbol                         |               |         | Description        |         |                         | Marking |
|------------------------------------------|---------------|---------|--------------------|---------|-------------------------|---------|
| NC NC NC NC NC NC NC NC NC NC NC NC NC N |               |         |                    | AVG     |                         |         |
| Inputs                                   |               |         |                    | Outputs | I                       |         |
| IN                                       | Input ana     | alog si | gnal               | OUT     | Average output analog   | signal  |
|                                          |               |         |                    |         |                         |         |
|                                          |               |         |                    |         |                         |         |
|                                          |               |         |                    |         |                         |         |
| Parameters                               |               |         |                    |         |                         |         |
| Time                                     |               | s       | Time of weighted a | average | e (sampling period Time | /10)    |
|                                          |               |         |                    |         |                         |         |
|                                          |               |         |                    |         |                         |         |
|                                          |               |         |                    |         |                         |         |
| Examples o                               | f connections |         |                    |         |                         |         |
|                                          |               |         |                    |         |                         |         |

#### 2.9.7 "ABS" Absolute Value

| Schematic symbol   |                  | Description                |         |                      | Marking |
|--------------------|------------------|----------------------------|---------|----------------------|---------|
| IN<br>NC           | ABS<br>OUT<br>NC | Absolute value<br>OUT=  IN |         |                      | ABS     |
| Inputs             |                  |                            | Outputs |                      |         |
| IN                 | Input analog si  | gnal                       | OUT     | Output analog signal |         |
|                    |                  |                            |         |                      |         |
|                    |                  |                            |         |                      |         |
|                    |                  |                            |         |                      |         |
| Graph              |                  |                            |         |                      |         |
| Graph<br>OUT<br>IN |                  |                            |         |                      |         |
| Examples o         | t connections    |                            |         |                      |         |
|                    |                  |                            |         |                      |         |

## 2.9.8 "ADD" Sum

| Schematic symbol       |                 | Description                          |         |                         | Marking |  |  |
|------------------------|-----------------|--------------------------------------|---------|-------------------------|---------|--|--|
| IN1<br>NC<br>IN2<br>NC |                 | Analog sum of signals<br>OUT=IN1+IN2 |         |                         | ADD     |  |  |
| Inputs                 |                 |                                      | Outputs |                         |         |  |  |
| IN1                    | Input analog si | gnal (addend 1)                      | OUT     | Output analog signal (s | um)     |  |  |
| IN2                    | Input analog si | gnal (addend 2)                      |         |                         |         |  |  |
|                        |                 |                                      |         |                         |         |  |  |
|                        |                 |                                      |         |                         |         |  |  |
| Examples o             | of connections  |                                      |         |                         |         |  |  |
|                        |                 |                                      |         |                         |         |  |  |

## 2.9.9 "CKC" Counter

| Schematic s                                          | symbol        |                                                                                                    | Description Marking |           |                          |           |
|------------------------------------------------------|---------------|----------------------------------------------------------------------------------------------------|---------------------|-----------|--------------------------|-----------|
| S CKC<br>NC UP 100 100<br>NC DW NC<br>NC R 0 0<br>NC |               | Two-direction counter of the number of input<br>pulses. Input for increment and decrement in<br>response to the rising edge. With inputs "R"<br>and "S" can be counter output set to the default<br>value |                     |           | CKC                      |           |
| Inputs                                               |               |                                                                                                    |                     | Outputs   |                          |           |
| S                                                    | Input bina    | ary się                                                                                                    | gnal "Set"          | Y         | Output analog signal     |           |
| UP                                                   | Input bina    | ary się                                                                                                    | gnal "Up"           |           |                          |           |
|                                                      | (increme      | nt)                                                                                                    |                     |           |                          |           |
| DW                                                   | Input bina    | ary sig                                                                                                    | gnal "Down"         |           |                          |           |
|                                                      | (decreme      | ent)                                                                                                    |                     |           |                          |           |
| R                                                    | Input bina    | ary sig                                                                                                    | gnal "Reset"        |           |                          |           |
| Parameters                                           |               |                                                                                                    |                     |           |                          |           |
| Minimur                                              | m 🛛           |                                                                                                    | When decrement      | ing (ris  | ing edge "DW") with the  | e counter |
|                                                      |               |                                                                                                    | stops at this minir | num va    | alue.                    |           |
| Maximu                                               | m             |                                                                                                    | When incrementir    | ng (risii | ng edge "UP") with the   | counter   |
|                                                      |               |                                                                                                    | stops at this maxi  | mal va    | lue.                     |           |
| Reset                                                |               |                                                                                                    | The value to whic   | h to se   | t counter with active in | out "R"   |
| Set                                                  |               |                                                                                                    | The value to whic   | h to se   | t counter with active in | out "S"   |
| Examples o                                           | f connections |                                                                                                    |                     |           |                          |           |
|                                                      |               |                                                                                                    |                     |           |                          |           |

#### 2.9.10 "CKD" Frequency Divider

|                                                                                 |                    | · ·     | 5                     |         |                           |          |
|---------------------------------------------------------------------------------|--------------------|---------|-----------------------|---------|---------------------------|----------|
| Schematic s                                                                     | symbol             |         | Description Marking   |         |                           |          |
| A CKD Y<br>NC NC NC NC NC NC NC NC NC NC NC NC NC N                             |                    |         |                       | CKD     |                           |          |
| Inputs                                                                          |                    |         |                       | Outputs |                           |          |
| A                                                                               | Input bin          | ary sig | gnal                  | Y       | Output binary signal      |          |
|                                                                                 |                    |         |                       |         |                           |          |
|                                                                                 |                    |         |                       |         |                           |          |
|                                                                                 |                    |         |                       |         |                           |          |
| Parameters                                                                      |                    |         |                       |         |                           |          |
| Frequency       :1       Division ratio of the input frequency         division |                    |         |                       |         |                           |          |
|                                                                                 |                    |         |                       |         |                           |          |
|                                                                                 |                    |         |                       |         |                           |          |
|                                                                                 |                    |         |                       |         |                           |          |
| Examples o                                                                      | f connections      | 1       | 1                     |         |                           |          |
| By placi                                                                        | ng a mon           | ostable | e circuit after "CKDI | V" free | nuency divider it is poss | ible to  |
| a gonorat                                                                       | o poriodio         | ciana   | with arbitrary ropa   | otina o | rit is possible to count  | down tho |
| generat                                                                         |                    | signa   |                       | aung u  |                           |          |
| number                                                                          | of events          | (pulse  | es) to the moment a   | new e   | event is activated.       |          |
| Periodic sign                                                                   | Periodic signal 1s |         |                       |         |                           |          |

# 2.9.11 "CKD+R" Frequency Divider with Reset

| Schematic symbol |                                                                                                    |         | Description Marking |         |                      |  |
|------------------|----------------------------------------------------------------------------------------------------|---------|---------------------|---------|----------------------|--|
| A<br>NC<br>NC    | Reacts to rising edge. Each n-th positive input pulses will appear in output, when is reset inactive. |         |                     |         | CKD+R                |  |
| Inputs           |                                                                                                    |         |                     | Outputs |                      |  |
| A                | Input bin                                                                                             | ary sig | gnal                | Y       | Output binary signal |  |
| R                | Input bin                                                                                             | ary sic | gnal reset          |         |                      |  |
|                  | •                                                                                                    |         |                     |         |                      |  |
|                  |                                                                                                    |         |                     |         |                      |  |
| Parameters       |                                                                                                    |         |                     |         | ·                    |  |
| Frequer          | псу                                                                                                   | :1      | Division ratio of t | he inpu | ut frequency         |  |
| division         |                                                                                                    |         |                     |         |                      |  |
|                  |                                                                                                    |         |                     |         |                      |  |
|                  |                                                                                                    |         |                     |         |                      |  |
|                  |                                                                                                    |         |                     |         |                      |  |
| Graph            |                                                                                                    | •       |                     |         |                      |  |
|                  |                                                                                                    |         |                     |         |                      |  |

## 2.9.12 "CMP" Comparator

| Schematic s        | symbol         | Description                                                              |         |                      | Marking |
|--------------------|----------------|--------------------------------------------------------------------------|---------|----------------------|---------|
| A<br>NC<br>B<br>NC | CMP Y NC       | Comparing two ana<br>Y=1 if A>=B<br>Y=0 if A <b< td=""><td>CMP</td></b<> | CMP     |                      |         |
| Inputs             |                |                                                                          | Outputs |                      |         |
| A                  | Input analog s | ignal 1                                                                  | Y       | Output binary signal |         |
| В                  | Input analog s | ignal 2                                                                  |         |                      |         |
|                    |                |                                                                          |         |                      |         |
|                    |                |                                                                          |         |                      |         |
| Examples of        | of connections |                                                                          |         |                      |         |
|                    |                |                                                                          |         |                      |         |

# 2.9.13 "CMPH" Hysteretic Comparator

| Schematic symbol |                            |         | Description                                                                                                    |         |                      | Marking |
|------------------|----------------------------|---------|----------------------------------------------------------------------------------------------------|---------|----------------------|---------|
| IN IO Y NC       |                            |         | Hysteretic comparator of the analog signal<br>Y=1 if IN>=High level<br>Y=0 if IN <low level<br="">Y=Y<sub>n-1</sub> if IN<high and="" level="" simultaneously<br="">IN&gt;=Low level</high></low> |         |                      | CMPH    |
| Inputs           |                            |         |                                                                                                    | Outputs |                      |         |
| IN               | Input ana                  | alog si | gnal                                                                                                    | Y       | Output binary signal |         |
|                  | •                          | 0       | 0                                                                                                    |         |                      |         |
|                  |                            |         |                                                                                                    |         |                      |         |
|                  |                            |         |                                                                                                    |         |                      |         |
| Deremetere       |                            |         |                                                                                                    |         |                      |         |
|                  | vol                        |         | Value to turn outn                                                                                                    | ut to 1 |                      |         |
|                  |                            |         |                                                                                                    |         |                      |         |
| Low lev          | el                         |         | Value to turn outp                                                                                                    | ut to U |                      |         |
|                  |                            |         |                                                                                                    |         |                      |         |
|                  |                            |         |                                                                                                    |         |                      |         |
| Graph            |                            |         |                                                                                                    |         |                      |         |
| Nízká<br>úroveň  | Y<br>N<br>Vysoká<br>úroveň |         |                                                                                                    |         |                      |         |
| Examples of      | Examples of connections    |         |                                                                                                    |         |                      |         |
|                  |                            |         |                                                                                                    |         |                      |         |

# 2.9.14 "D" Toggle Circuit D

| Schematic s          | symbol           | Description                                                       | Marking |                      |  |
|----------------------|------------------|-------------------------------------------------------------------|---------|----------------------|--|
| NC<br>NC<br>CK<br>NC | D<br>Q<br>NC     | "D" type toggle circ<br>Q=D if CK=1<br>Q=Q <sub>n-1</sub> if CK=0 | D       |                      |  |
| Inputs               |                  |                                                                   | Outputs |                      |  |
| D                    | Input binary sig | gnal                                                              | Q       | Output binary signal |  |
| CK                   | Input binary sig | gnal of record                                                    |         |                      |  |
|                      |                  |                                                                   |         |                      |  |
|                      |                  |                                                                   |         |                      |  |
| Examples o           | of connections   |                                                                   |         |                      |  |
|                      |                  |                                                                   |         |                      |  |

#### 2.9.15 "DAC4" Digital / Analog Convertor

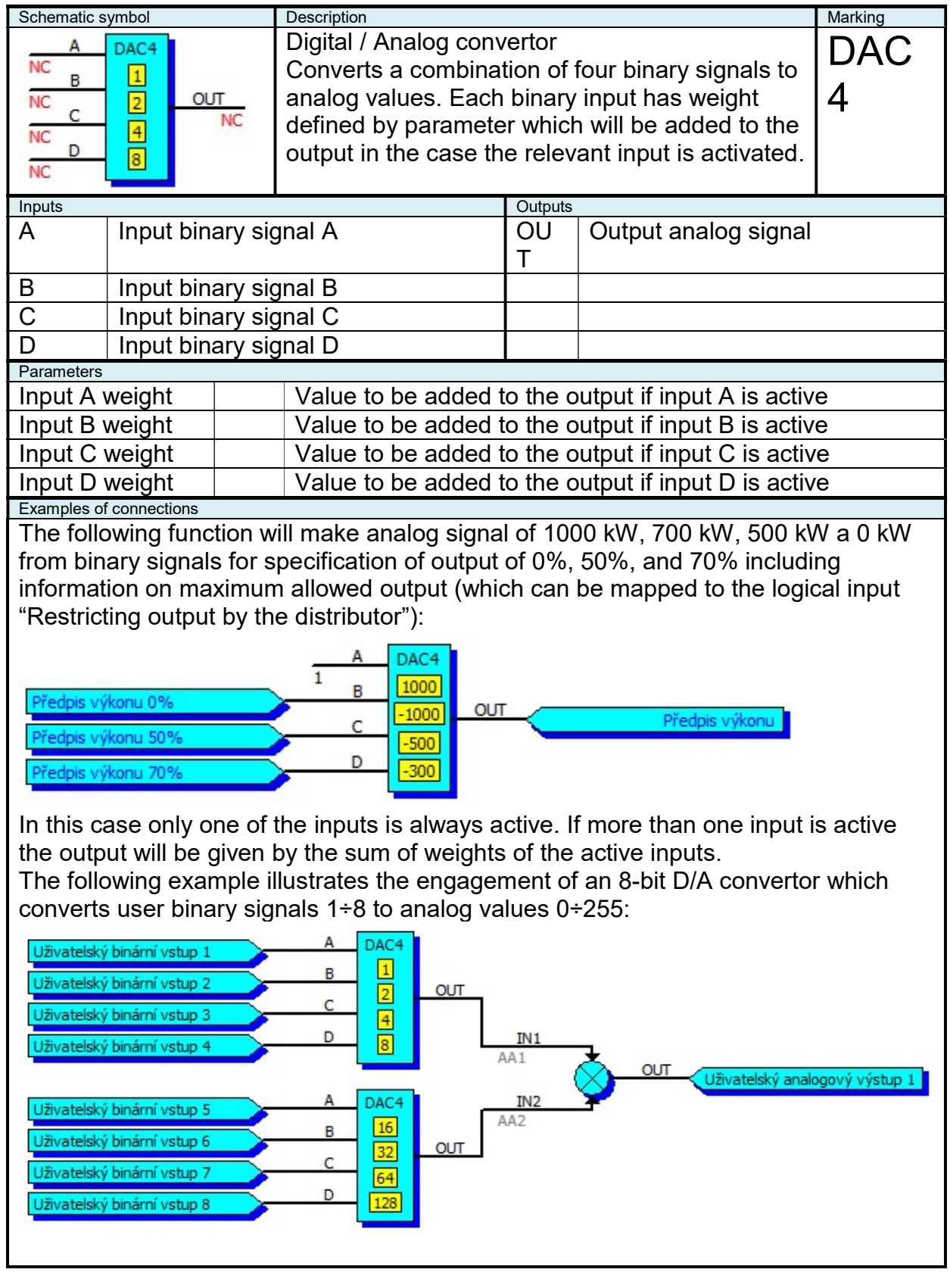

#### 2.9.16 "DEL" Delaying Logical Signal

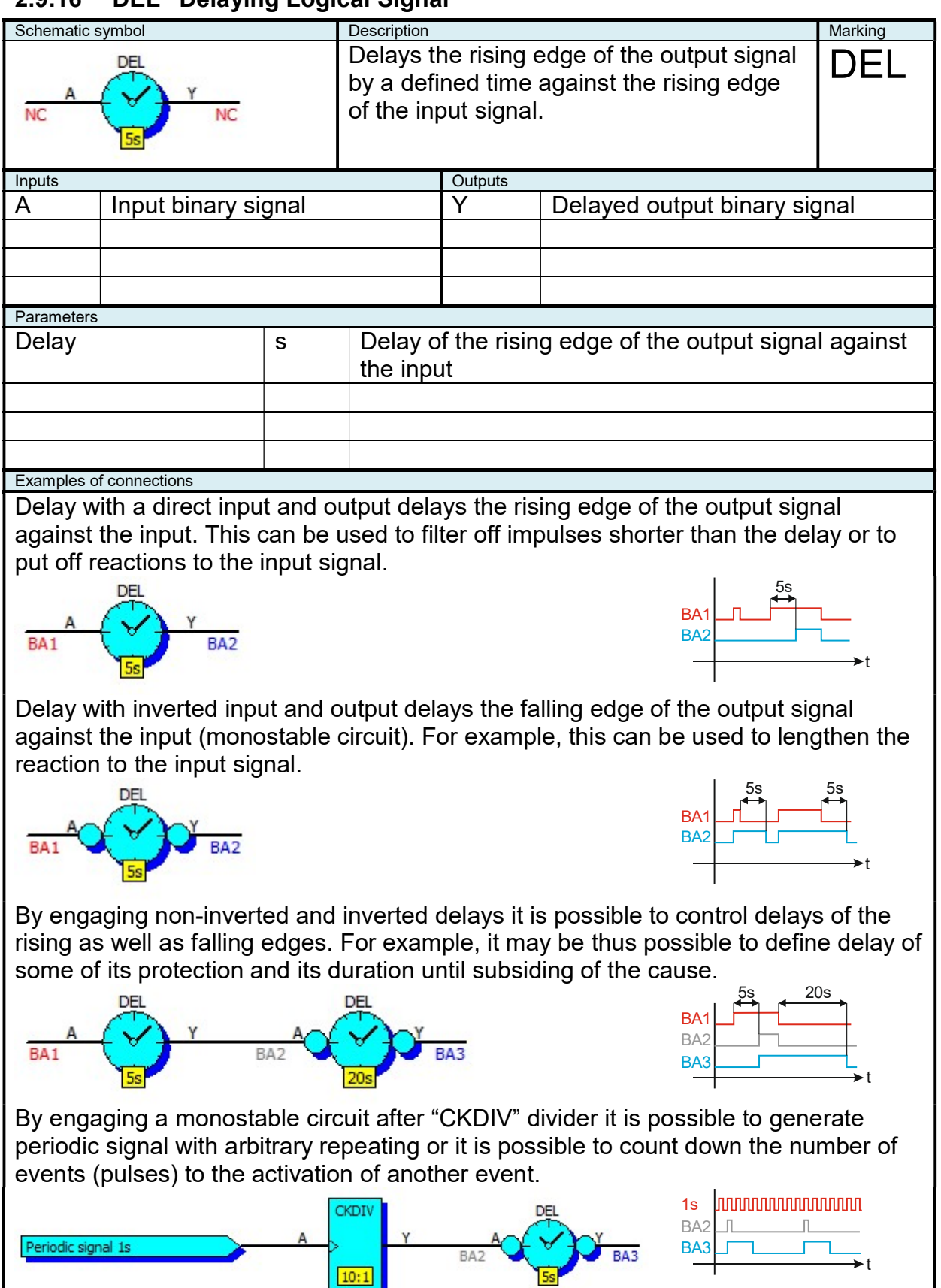

# 2.9.17 "DIV" Analog Divider

| Schematic symbol Description |                 |                                        |         |                         | Marking   |
|------------------------------|-----------------|----------------------------------------|---------|-------------------------|-----------|
| IN1<br>NC<br>IN2<br>NC       |                 | Dividing two analog<br>OUT = IN1 / IN2 | DIV     |                         |           |
| Inputs                       | -               |                                        | Outputs |                         |           |
| IN1                          | Input analog si | gnal (dividend)                        | OUT     | Output analog signal (q | luotient) |
| IN2                          | Input analog si | gnal (divisor)                         |         |                         |           |
|                              |                 |                                        |         |                         |           |
|                              |                 |                                        |         |                         |           |
| Examples of                  | of connections  |                                        |         |                         |           |
|                              |                 |                                        |         |                         |           |

#### 2.9.18 "HYS" Hysteresis

| Schematic s | ymbol           |         | Description                                                                                                    |         |                        | Marking   |
|-------------|-----------------|---------|----------------------------------------------------------------------------------------------------|---------|------------------------|-----------|
| IN<br>NC    | HYS<br>OU<br>2  | NC      | Hysteresis of signal<br>OUT=OUTn-1 if  OUT-IN  <hysteresis<br>OUT=IN-hysteresis if OUT<in- hysteresis<br="">OUT=IN+ hysteresis if OUT&gt;IN+ hysteresis</in-></hysteresis<br> |         |                        | HYS       |
| Inputs      |                 |         |                                                                                                    | Outputs |                        |           |
| IN          | Input ana       | alog si | gnal                                                                                                    | OUT     | Output analog signal   |           |
|             |                 |         |                                                                                                    |         |                        |           |
|             |                 |         |                                                                                                    |         |                        |           |
|             |                 |         |                                                                                                    |         |                        |           |
| Parameters  | 1               |         |                                                                                                    |         | 1                      |           |
| Hysteres    | sis             |         | Hysteresis defines may differ                                                                                                    | the ma  | aximum by which output | and input |
|             |                 |         |                                                                                                    |         |                        |           |
|             |                 |         |                                                                                                    |         |                        |           |
|             |                 |         |                                                                                                    |         |                        |           |
| Graph       |                 |         |                                                                                                    |         |                        |           |
|             | IN<br>Hystereze |         |                                                                                                    |         |                        |           |
| Examples of | connections     |         |                                                                                                    |         |                        |           |
|             |                 |         |                                                                                                    |         |                        |           |

#### 2.9.19 "INT" Integrator

| Schematic s                                                                                                    | ymbol       |          | Description                        |                 |                      | Marking |  |
|----------------------------------------------------------------------------------------------------|-------------|----------|------------------------------------|-----------------|----------------------|---------|--|
| $\begin{array}{c c} x & 100 \\ \hline x & \gamma \\ \hline NC & V \\ \hline 0 \\ \hline \end{array} \\ \hline \end{array} \\ \begin{array}{c} 100 \\ Y = JX \\ Output value is restric \\ < Minimum, Maximum \\ \end{array}$ |             |          | tricted<br>Im>                     | within interval | INŤ                  |         |  |
| Inputs                                                                                                    |             |          |                                    | Outputs         |                      |         |  |
| X                                                                                                    | Input ana   | aloa si  | anal                               | Y               | Output analog signal |         |  |
|                                                                                                    |             | <u> </u> | 9                                  | -               |                      |         |  |
|                                                                                                    |             |          |                                    |                 |                      |         |  |
|                                                                                                    |             |          |                                    |                 |                      |         |  |
|                                                                                                    |             |          |                                    |                 |                      |         |  |
| Parameters                                                                                                    |             |          |                                    |                 |                      |         |  |
| Minimun                                                                                                    | า           |          | Minimum value at                   | integra         | itor output          |         |  |
| Maximur                                                                                                    | n           |          | Maximum value at integrator output |                 |                      |         |  |
|                                                                                                    |             |          |                                    | <b>.</b>        |                      |         |  |
|                                                                                                    |             |          |                                    |                 |                      |         |  |
|                                                                                                    |             |          |                                    |                 |                      |         |  |
| Graph                                                                                                    |             |          |                                    |                 |                      |         |  |
|                                                                                                    |             |          |                                    |                 |                      |         |  |
| Examples of                                                                                                    | connections |          |                                    |                 |                      |         |  |
|                                                                                                    |             |          |                                    |                 |                      |         |  |

## 2.9.20 "INT+RES" Integrator with Reset Feature

| Schematic s | symbol        |         | Description                        |                                                            |                      | Marking |  |
|-------------|---------------|---------|------------------------------------|------------------------------------------------------------|----------------------|---------|--|
|             | 100           |         | Integrator with rese               | Integrator with reset feature                              |                      |         |  |
| X           | X dt          | NC      | V-Reset if R-1                     |                                                            |                      | DEC     |  |
| R           |               | NC      | Autout value is res                | tricted                                                    | within the interval  |         |  |
| NC 50       |               |         | Minimum Mavimu                     | incieu<br>im>                                              |                      |         |  |
| Inputs      |               |         |                                    |                                                            |                      |         |  |
| X           | Input ana     | aloa si | anal                               | Y                                                          | Output analog signal |         |  |
| R           | Input bin     | arv sid | anal resetting                     |                                                            |                      |         |  |
|             | mparon        |         | ghaireootang                       |                                                            |                      |         |  |
|             |               |         |                                    |                                                            |                      |         |  |
| Parameters  |               |         |                                    |                                                            |                      |         |  |
| Minimu      | n             |         | Minimum value at                   | integra                                                    | tor output           |         |  |
| Maximu      | m             |         | Maximum value at integrator output |                                                            |                      |         |  |
| Reset       |               |         | The value for which                | The value for which the integrator output is set in active |                      |         |  |
|             |               |         | resetting                          |                                                            |                      |         |  |
|             |               |         | 5                                  |                                                            |                      |         |  |
| Graph       |               |         |                                    |                                                            |                      |         |  |
| Res<br>R    |               |         |                                    |                                                            |                      |         |  |
| Examples of | f connections |         |                                    |                                                            |                      |         |  |
|             |               |         |                                    |                                                            |                      |         |  |

## 2.9.21 "INT+R+S" Integrator with Reset and Set Feature

| Schematic symbol        |          | Description                                                             |                                    |                      | Marking |  |
|-------------------------|----------|-------------------------------------------------------------------------|------------------------------------|----------------------|---------|--|
| - 100                   |          | Integrator with rese                                                    | t featu                            | re                   |         |  |
| S 100 99                |          | Y=ÍX dt if R=0                                                          |                                    |                      |         |  |
| X X dt                  |          | Y=Reset if R=1                                                          |                                    |                      | R+S     |  |
| NC R NC                 |          | Y=Set if S=1 and R                                                      | Y=Set if S=1 and R=0               |                      |         |  |
| NC 0                    |          | Output value is res                                                     | tricted                            | within the interval  |         |  |
|                         |          | <minimum. maximu<="" td=""><td>um&gt;</td><td></td><td></td></minimum.> | um>                                |                      |         |  |
| Inputs                  |          | ,                                                                       | Outputs                            |                      |         |  |
| X Input an              | alog si  | ignal                                                                   | Υ                                  | Output analog signal |         |  |
| R Input bir             | nary sig | gnal resetting                                                          |                                    |                      |         |  |
| S Input bir             | nary sig | gnal setting                                                            |                                    |                      |         |  |
|                         |          | <u> </u>                                                                |                                    |                      |         |  |
| Parameters              |          |                                                                         | •                                  | •                    |         |  |
| Minimum                 |          | Minimum value at                                                        | Minimum value at integrator output |                      |         |  |
| Maximum                 |          | Maximum value at integrator output                                      |                                    |                      |         |  |
| Reset                   |          | The value for which the integrator output is set in active              |                                    |                      |         |  |
|                         |          | resetting                                                               |                                    |                      |         |  |
| Set                     |          | The value for which the integrator output is set in active              |                                    |                      |         |  |
|                         |          | setting                                                                 |                                    |                      |         |  |
| Graph                   |          |                                                                         |                                    |                      |         |  |
| XY                      |          |                                                                         |                                    |                      |         |  |
| Set                     |          |                                                                         |                                    |                      |         |  |
| Res /                   |          |                                                                         |                                    |                      |         |  |
|                         | 1        |                                                                         |                                    |                      |         |  |
|                         | •t       |                                                                         |                                    |                      |         |  |
|                         |          |                                                                         |                                    |                      |         |  |
|                         |          |                                                                         |                                    |                      |         |  |
|                         |          |                                                                         |                                    |                      |         |  |
| Examples of connections |          |                                                                         |                                    |                      |         |  |
|                         |          |                                                                         |                                    |                      |         |  |
|                         |          |                                                                         |                                    |                      |         |  |
|                         |          |                                                                         |                                    |                      |         |  |

# 2.9.22 "LIM" Analog Limiter

| Schematic s   | Schematic symbol Description |         |                                                                                                    |         |                      | Marking |
|---------------|------------------------------|---------|----------------------------------------------------------------------------------------------------|---------|----------------------|---------|
| IN<br>NC      | 90 o.<br>10                  | Л<br>NC | Limiter of analog value<br>OUT=IN if IN>=MIN a IN <max<br>OUT=MIN if IN<min<br>OUT=MAX if IN&gt;=MAX</min<br></max<br> |         |                      | LIM     |
| Inputs        |                              |         |                                                                                                    | Outputs |                      |         |
| IN            | Input ana                    | alog si | gnal                                                                                                    | OUT     | Output analog signal |         |
|               | -                            |         | -                                                                                                    |         | · · · · ·            |         |
|               |                              |         |                                                                                                    |         |                      |         |
|               |                              |         |                                                                                                    |         |                      |         |
| Parameters    | 1                            |         |                                                                                                    |         |                      |         |
| Minimur       | n                            |         | Minimum value at                                                                                                    | limiter | output               |         |
| Maximu        | m                            |         | Maximum value at limiter output                                                                                        |         |                      |         |
|               |                              |         |                                                                                                    |         | •                    |         |
|               |                              |         |                                                                                                    |         |                      |         |
| Graph         |                              |         |                                                                                                    |         |                      |         |
| OI<br>Maximum | UT<br>IN<br>Minimum          |         |                                                                                                    |         |                      |         |
| Examples o    | f connections                |         |                                                                                                    |         |                      |         |
|               |                              |         |                                                                                                    |         |                      |         |

# 2.9.23 "LIN" Linear interpolation

| Schematic s            | symbol                                                                                                    | Description          |         |                      | Marking |
|------------------------|----------------------------------------------------------------------------------------------------|----------------------|---------|----------------------|---------|
| X<br>NC 10             | The input value of "X" will find the appropriate<br>output value of "Y", which is on the definition line<br>defined by two points |                      |         | LIŇ                  |         |
| Inputs                 | I                                                                                                    |                      | Outputs | -                    |         |
| Х                      | Input analog s                                                                                                    | ignal                | Y       | Output analog signal |         |
|                        |                                                                                                    |                      |         |                      |         |
|                        |                                                                                                    |                      |         |                      |         |
|                        |                                                                                                    |                      |         |                      |         |
| Parameters             |                                                                                                    |                      |         | I                    |         |
| X1                     |                                                                                                    | The first point on t | he line | definition           |         |
| Y1                     |                                                                                                    |                      |         |                      |         |
| X2                     |                                                                                                    | The seconf point of  | n the l | ine definition       |         |
| Y2                     |                                                                                                    |                      |         |                      |         |
| Graph                  |                                                                                                    |                      |         |                      |         |
| [X1,Y1]<br>Examples of | Y<br>[X2,Y2]<br>X                                                                                                    |                      |         |                      |         |
|                        |                                                                                                    |                      |         |                      |         |
| [X1,Y1]<br>Examples c  | Y<br>[X2,Y2]<br>X                                                                                                    |                      |         |                      |         |

## 2.9.24 "MAX2" Higher Value out of Two Values

| Schematic s            | symbol            | Description                                                                 | Description |                      |      |
|------------------------|-------------------|-----------------------------------------------------------------------------|-------------|----------------------|------|
| IN1<br>NC<br>IN2<br>NC | MAX2<br>OUT<br>NC | Higher value out of two values<br>OUT=IN1 if IN1>=IN2<br>OUT=IN2 if IN2>IN1 |             |                      | MÁX2 |
| Inputs                 | -                 |                                                                             | Outputs     | -                    |      |
| IN1                    | Input analog s    | ignal                                                                       | OUT         | Output analog signal |      |
| IN2                    | Input analog s    | ignal                                                                       |             |                      |      |
|                        |                   |                                                                             |             |                      |      |
|                        |                   |                                                                             |             |                      |      |
| Examples o             | of connections    |                                                                             |             |                      |      |
|                        |                   |                                                                             |             |                      |      |

#### 2.9.25 "MAX3" Maximum Value out of Three Values

| Schematic s                         | ymbol             | Description                                                                                                    |         |                      | Marking |
|-------------------------------------|-------------------|----------------------------------------------------------------------------------------------------|---------|----------------------|---------|
| IN1<br>NC<br>IN2<br>NC<br>IN3<br>NC | MAX3<br>OUT<br>NC | Highest value out of three values<br>OUT=IN1 if IN1>=IN2 and IN1>=IN3<br>OUT=IN2 if IN2>IN1 and IN2>IN3<br>OUT=IN3 if IN3>IN1 and IN3>IN2 |         |                      | MAX3    |
| Inputs                              |                   |                                                                                                    | Outputs |                      |         |
| IN1                                 | Input analog s    | ignal                                                                                                    | OUT     | Output analog signal |         |
| IN2                                 | Input analog s    | ignal                                                                                                    |         |                      |         |
| IN3                                 | Input analog s    | ignal                                                                                                    |         |                      |         |
|                                     |                   |                                                                                                    |         |                      |         |
| Examples of                         | connections       |                                                                                                    |         |                      |         |
|                                     |                   |                                                                                                    |         |                      |         |

## 2.9.26 "MAX4" Maximum Value out of Four Values

| Schematic s                                                                                                    | symbol      |           | Description |         |                      | Marking |
|----------------------------------------------------------------------------------------------------|-------------|-----------|-------------|---------|----------------------|---------|
| IN1MAX4NCOUTNCIN3NCNCNCIN4NCIN1NCIN1NCIN1NCIN1NCIN1NCIN1NCIN1NCIN1NCIN1NCIN1IN1IN1IN1IN1IN1IN1IN1IN1IN1IN1IN1IN1IN1IN1IN1IN1IN1IN1IN1IN1IN1IN1IN1IN1IN1IN1IN1IN1IN1IN1IN1IN1IN1IN1IN1IN1IN1IN1IN1IN1IN1IN1IN1IN1IN1IN1IN1IN1IN1IN1IN1IN1IN1IN1IN1IN1IN1IN1IN1IN1IN1IN1IN1IN1IN1IN1IN1IN1IN1IN1IN1IN1IN1IN1IN1IN1IN1IN1IN1IN1IN1IN1IN1IN1IN1IN1IN1IN1IN1IN1IN1IN1IN1IN1 <t< td=""><td>MAX4</td></t<> |             |           | MAX4        |         |                      |         |
| Inputs                                                                                                    |             |           |             | Outputs |                      |         |
| IN1                                                                                                    | Input       | analog si | ignal       | OUT     | Output analog signal |         |
| IN2                                                                                                    | Input       | analog si | ignal       |         |                      |         |
| IN3                                                                                                    | Input       | analog si | ignal       |         |                      |         |
| IN4                                                                                                    | Input       | analog si | gnal        |         |                      |         |
| Examples o                                                                                                    | of connecti | ons       |             |         |                      |         |
|                                                                                                    |             |           |             |         |                      |         |

# 2.9.27 "MEM" Analog Memory

| Schematic s         | symbol           | Description                                                     |         |                      | Marking |
|---------------------|------------------|-----------------------------------------------------------------|---------|----------------------|---------|
| IN<br>NC<br>S<br>NC |                  | Analog memory<br>OUT=IN if S=1<br>OUT=OUT <sub>n-1</sub> if S=0 | )       |                      | MEM     |
| Inputs              |                  | · I                                                             | Outputs |                      |         |
| IN                  | Input analog si  | ignal                                                           | 001     | Output analog signal |         |
| S                   | Input binary sig | gnal of recording                                               |         |                      |         |
|                     |                  |                                                                 |         |                      |         |
|                     |                  |                                                                 |         |                      |         |
| Graphs              | •                |                                                                 |         |                      |         |
| IN OUT              | f connections    |                                                                 |         |                      |         |
|                     |                  |                                                                 |         |                      |         |
|                     |                  |                                                                 |         |                      |         |

#### 2.9.28 "MIN2" Lower Value out of Two Values

| Schematic s            | Schematic symbol Description |           |                                                                                                    |         | Marking              |      |
|------------------------|------------------------------|-----------|----------------------------------------------------------------------------------------------------|---------|----------------------|------|
| IN1<br>NC<br>IN2<br>NC | MIN2                         | OUT<br>NC | Lower Value out of Two Values<br>OUT=IN1 if IN1<=IN2<br>OUT=IN2 if IN2 <in1< td=""><td>MIN2</td></in1<> |         |                      | MIN2 |
| Inputs                 |                              |           |                                                                                                    | Outputs |                      |      |
| IN1                    | Input                        | analog si | ignal                                                                                                   | OUT     | Output analog signal |      |
| IN2                    | Input                        | analog si | gnal                                                                                                    |         |                      |      |
|                        |                              |           |                                                                                                    |         |                      |      |
|                        |                              |           |                                                                                                    |         |                      |      |
| Examples o             | of connecti                  | ons       |                                                                                                    |         |                      |      |
|                        |                              |           |                                                                                                    |         |                      |      |

#### 2.9.29 "MIN3" Minimum Value out of Three Values

| Schematic s                         | symbol    |           | Description                                                                                                    |         |                      | Marking |
|-------------------------------------|-----------|-----------|----------------------------------------------------------------------------------------------------|---------|----------------------|---------|
| IN1<br>NC<br>IN2<br>NC<br>IN3<br>NC | MIN3      | OUT<br>NC | The lowest value out of three values<br>OUT=IN1 if IN1<=IN2 and IN1<=IN3<br>OUT=IN2 if IN2 <in1 and="" in2<in3<br="">OUT=IN3 if IN3<in1 and="" in3<in2<="" td=""><td>MIN3</td></in1></in1> |         |                      | MIN3    |
| Inputs                              |           |           |                                                                                                    | Outputs |                      |         |
| IN1                                 | Input     | analog si | gnal                                                                                                    | OUT     | Output analog signal |         |
| IN2                                 | Input     | analog si | gnal                                                                                                    |         |                      |         |
| IN3                                 | Input     | analog si | gnal                                                                                                    |         |                      |         |
|                                     |           |           |                                                                                                    |         |                      |         |
| Examples o                          | f connect | ions      |                                                                                                    |         | •                    |         |
|                                     |           |           |                                                                                                    |         |                      |         |

## 2.9.30 "MIN4" Minimum Value out of Four Values

| Schematic s                                                                                                    | symbol        |           | Description                                                                                                    |         |                      | Marking |
|----------------------------------------------------------------------------------------------------|---------------|-----------|----------------------------------------------------------------------------------------------------|---------|----------------------|---------|
| IN1       MIN4       OUT       The lowest value out of four values         NC       OUT       OUT       OUT=IN1 if IN1<=IN2 and IN1<=IN3 and |               |           | ur values<br>I IN1<=IN3 and<br>IN2 <in3 and="" in2<in4<br="">IN3<in2 and="" in3<in4<br="">IN4<in2 and="" in4<in3<="" td=""><td>MIN4</td></in2></in2></in3> | MIN4    |                      |         |
| Inputs                                                                                                    |               |           |                                                                                                    | Outputs | -                    |         |
| IN1                                                                                                    | Input         | analog si | ignal                                                                                                    | OUT     | Output analog signal |         |
| IN2                                                                                                    | Input         | analog si | ignal                                                                                                    |         |                      |         |
| IN3                                                                                                    | Input         | analog si | ignal                                                                                                    |         |                      |         |
| IN4                                                                                                    | Input         | analog si | ignal                                                                                                    |         |                      |         |
| Examples o                                                                                                    | of connection | ons       |                                                                                                    |         |                      |         |
|                                                                                                    |               |           |                                                                                                    |         |                      |         |

#### 2.9.31 "MUL" Analog Multiplier

| Schematic s            | Schematic symbol Description |                                               |         |                         | Marking  |
|------------------------|------------------------------|-----------------------------------------------|---------|-------------------------|----------|
| IN1<br>NC<br>IN2<br>NC |                              | Multiplying two analog signals<br>OUT=IN1*IN2 |         |                         | MUL      |
| Inputs                 |                              |                                               | Outputs |                         |          |
| IN1                    | Input analog si              | gnal (multiplicand)                           | OUT     | Output analog signal (p | oroduct) |
| IN2                    | Input analog si              | gnal (multiplier)                             |         |                         |          |
|                        |                              |                                               |         |                         |          |
|                        |                              |                                               |         |                         |          |
| Examples o             | of connections               |                                               |         |                         |          |
|                        |                              |                                               |         |                         |          |

#### 2.9.32 "MUX" Analog Multiplexer

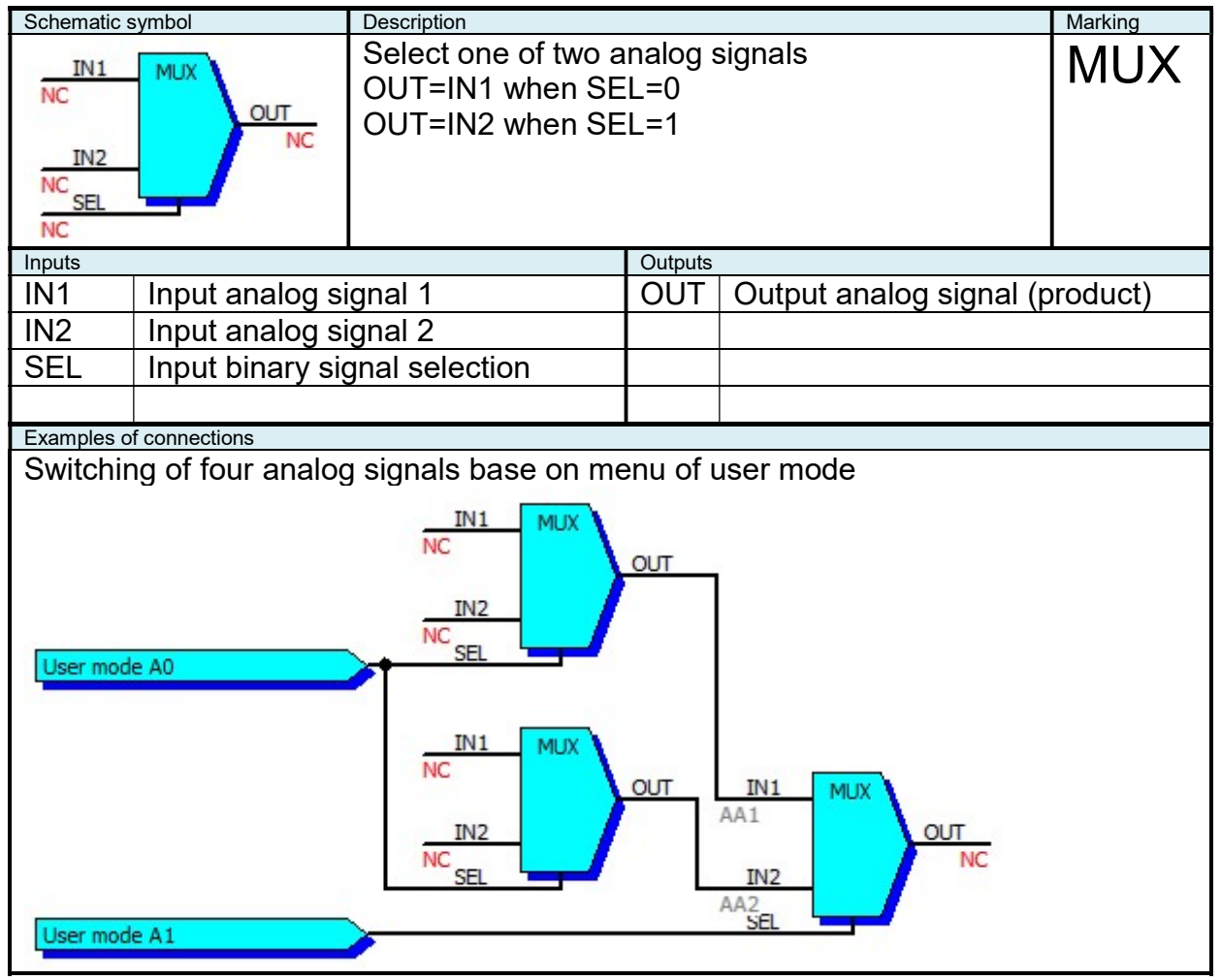

## 2.9.33 "OR2" Logical Sum of Two Signals

| Schematic s        | ymbol            | Description                                | Description |                      |     |
|--------------------|------------------|--------------------------------------------|-------------|----------------------|-----|
| A<br>NC<br>B<br>NC | OR2<br>Y<br>NC   | Logical sum of two binary signals<br>Y=A+B |             |                      | OR2 |
| Inputs             |                  |                                            | Outputs     |                      |     |
| А                  | Input binary sig | gnal                                       | ΙY          | Output binary signal |     |
| В                  | Input binary sig | gnal                                       |             |                      |     |
|                    |                  |                                            |             |                      |     |
|                    |                  |                                            |             |                      |     |
| Examples of        | connections      |                                            |             |                      |     |
|                    |                  |                                            |             |                      |     |

# 2.9.34 "OR3" Logical Sum of Three Signals

| Schematic s              | ymbol            | Description                                    |         |                      | Marking |
|--------------------------|------------------|------------------------------------------------|---------|----------------------|---------|
| A<br>NC<br>NC<br>C<br>NC | OR3<br>Y<br>NC   | Logical sum of three binary signals<br>Y=A+B+C |         |                      | OR3     |
| Inputs                   |                  |                                                | Outputs |                      |         |
| A                        | Input binary sig | gnal                                           | ΙY      | Output binary signal |         |
| В                        | Input binary sig | gnal                                           |         |                      |         |
| С                        | Input binary sig | gnal                                           |         |                      |         |
|                          |                  |                                                |         |                      |         |
| Examples of              | connections      |                                                |         |                      |         |
|                          |                  |                                                |         |                      |         |

## 2.9.35 "OR4" Logical Sum of Four Signals

| Schematic s                     | ymbol            | Description                      |         |                      | Marking |
|---------------------------------|------------------|----------------------------------|---------|----------------------|---------|
| A<br>NC B<br>NC C<br>NC D<br>NC | OR4<br>Y<br>NC   | Logical sum of four<br>Y=A+B+C+D | binary  | signals              | OR4     |
| Inputs                          |                  |                                  | Outputs |                      |         |
| A                               | Input binary sig | gnal                             | Y       | Output binary signal |         |
| В                               | Input binary sig | gnal                             |         |                      |         |
| С                               | Input binary sig | gnal                             |         |                      |         |
| D                               | Input binary sig | gnal                             |         |                      |         |
| Examples of                     | connections      |                                  |         |                      |         |
|                                 |                  |                                  |         |                      |         |

#### 2.9.36 "PD" PD Regulator

| Schematic s                                                                                                    | Schematic symbol Description Marking |                   |                                                |                  |                         | Marking   |
|----------------------------------------------------------------------------------------------------|--------------------------------------|-------------------|------------------------------------------------|------------------|-------------------------|-----------|
|                                                                                                    | IN PD OUT<br>NC E 2.5Td<br>NC 2.5Td  |                   |                                                |                  | PD                      |           |
| Inputs                                                                                                    | -                                    |                   |                                                | Outputs          |                         |           |
| IN                                                                                                    | Input ana                            | alog sig          | gnal                                           | OUT              | Output analog signal    |           |
| E                                                                                                    | Input Bin                            | ary sig           | nal activation                                 |                  |                         |           |
|                                                                                                    |                                      |                   |                                                |                  |                         |           |
|                                                                                                    |                                      |                   |                                                |                  |                         |           |
| Parameters                                                                                                    |                                      |                   |                                                | <u> </u>         | I                       |           |
| Period                                                                                                    |                                      | S                 | Repetitive period of                           | regula           | tion                    |           |
| Amplific                                                                                                    | ation                                |                   | Proportional amplifi                           | cation           | of regulation           |           |
| Derivatio                                                                                                    | on                                   |                   | Derivative compone                             | ent of re        | egulation               |           |
|                                                                                                    |                                      |                   |                                                |                  | - <u>-</u>              |           |
| Graph                                                                                                    |                                      |                   |                                                |                  |                         |           |
| IN<br>                                                                                                    | OUT<br>1<br>→ t                      |                   |                                                |                  |                         |           |
| Examples of                                                                                                    | f connections                        |                   |                                                |                  |                         |           |
| PD regu<br>outputs                                                                                                    | lation of n                          | nixture<br>e 3-wa | temperature to the ro<br>y valve of mixture co | equeste<br>oler. | ed value 40°C. User bir | hary      |
| Mixture temperature IN1 OUT IN PD OUT IN PD OUT IN AA2 UP Cooling + A2B UP Cooling + A2B UP Cooling + A2B UP Cooling + Cooling - |                                      |                   |                                                |                  |                         |           |
| Note                                                                                                    | Note                                 |                   |                                                |                  |                         |           |
| I he inte                                                                                                    | grator out                           | put is i          | in the range of -100÷                          | 100. If I        | PID is deactivated, the | output is |
| zeroed.                                                                                                    |                                      |                   |                                                |                  |                         |           |

#### 2.9.37 "PID" PID Regulator

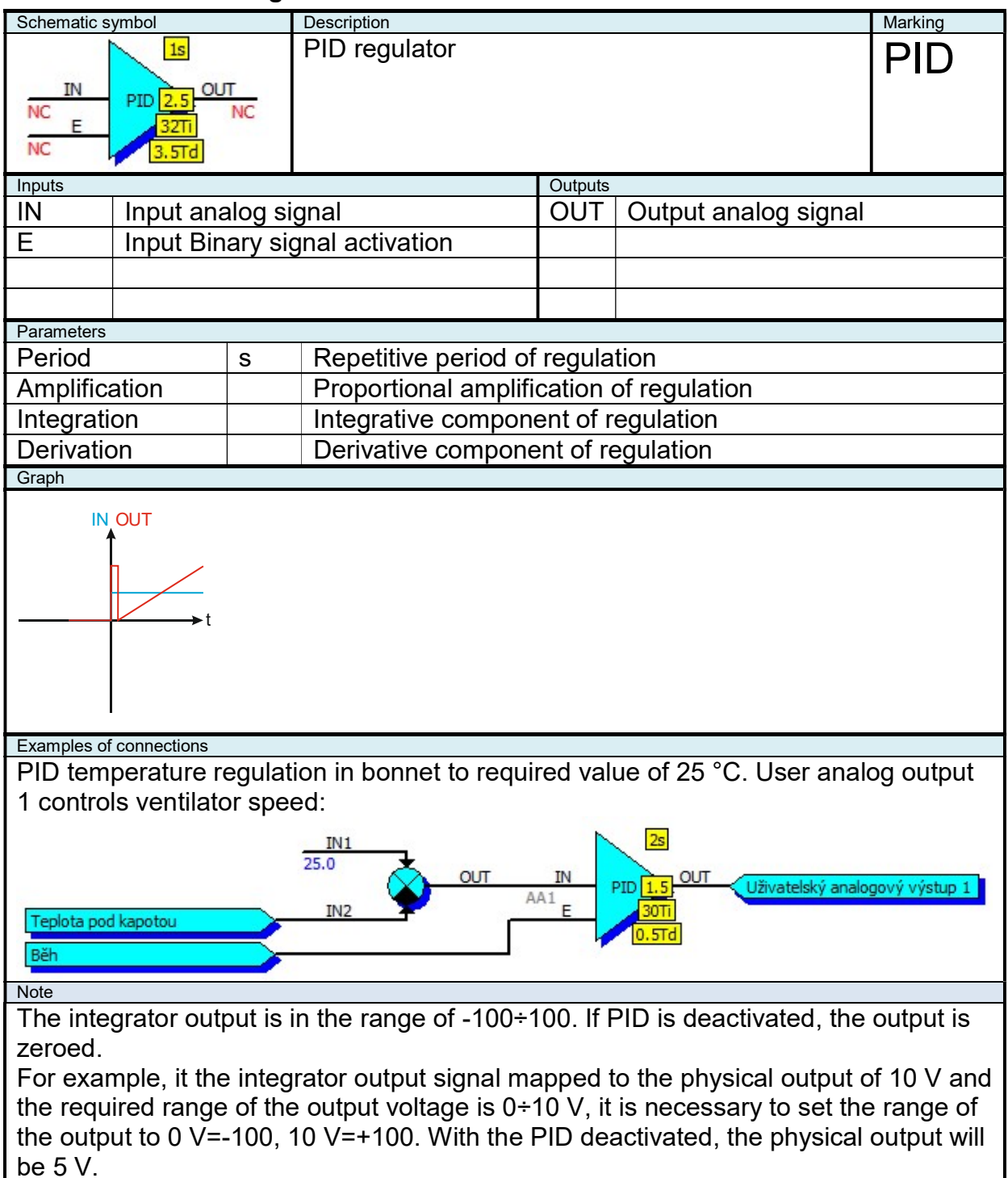

# 2.9.38 "RS" Toggle Circuit RD

| Schematic   | symbol           | Description                                        |                      |                          | Marking        |
|-------------|------------------|----------------------------------------------------|----------------------|--------------------------|----------------|
| S           | RS               | "RS" type toggle circuit                           |                      |                          | RS             |
| NC          | 0                | Q=1 if S=1                                         |                      |                          |                |
|             | NC               | Q=0 if R=1                                         |                      |                          |                |
| R           |                  | Q=Q <sub>n-1</sub> if S=R=0                        |                      |                          |                |
| INC         |                  |                                                    |                      |                          |                |
| Inputs      |                  |                                                    | Outputs              |                          |                |
| S           | Input binary sig | gnal of setting                                    | Q                    | Output binary signal     |                |
| R           | Input binary sig | gnal of zero setting                               |                      |                          |                |
|             |                  |                                                    |                      |                          |                |
|             |                  |                                                    |                      |                          |                |
| Examples of | of connections   |                                                    |                      |                          |                |
| User ar     | alog output will | be activated if the te                             | mperat               | ture under the bonnet is | higher         |
| than 30     | °C and will be c | leactivated if the tem                             | peratu               | re is lower than 25 °C.  |                |
| Teplota po  | od kapotou       | A<br>CMP Y<br>B<br>30.0<br>A<br>25.0<br>CMP Y<br>B | S<br>BA1<br>R<br>BA2 | O Uživatelský bi         | nární výstup 1 |

#### 2.9.39 "RTC" Real time source

| Schematic sym                                                                                                    | bol                             | Description                                                                       |         |                      | Marking |
|----------------------------------------------------------------------------------------------------|---------------------------------|-----------------------------------------------------------------------------------|---------|----------------------|---------|
|                                                                                                    | RTC<br>Y<br>14:29:00<br>Fri-Sat | Real time source. Generate one second long pulse in defined time and day of week. |         |                      | RTC     |
| Inputs                                                                                                    |                                 |                                                                                   | Outputs |                      |         |
| No inputs                                                                                                    |                                 |                                                                                   | Y       | Output binary signal |         |
|                                                                                                    |                                 |                                                                                   |         |                      |         |
|                                                                                                    |                                 |                                                                                   |         |                      |         |
|                                                                                                    |                                 |                                                                                   |         |                      |         |
| Examples of co                                                                                                    | nnections                       |                                                                                   |         |                      |         |
| This will generate an signal, activated at 6:30 (Monday till Saturday) and deactivated at 16:00 (working day) and 14:00 (Saturday). Outside this times is posible (to the next |                                 |                                                                                   |         |                      |         |

timestamp) controll signal by START and STOP keys. Block is an alternative to the signals "Timer1" and "Timer2", but which can generate only a half-hour schedule. But the number of blocks RTC is not limited.

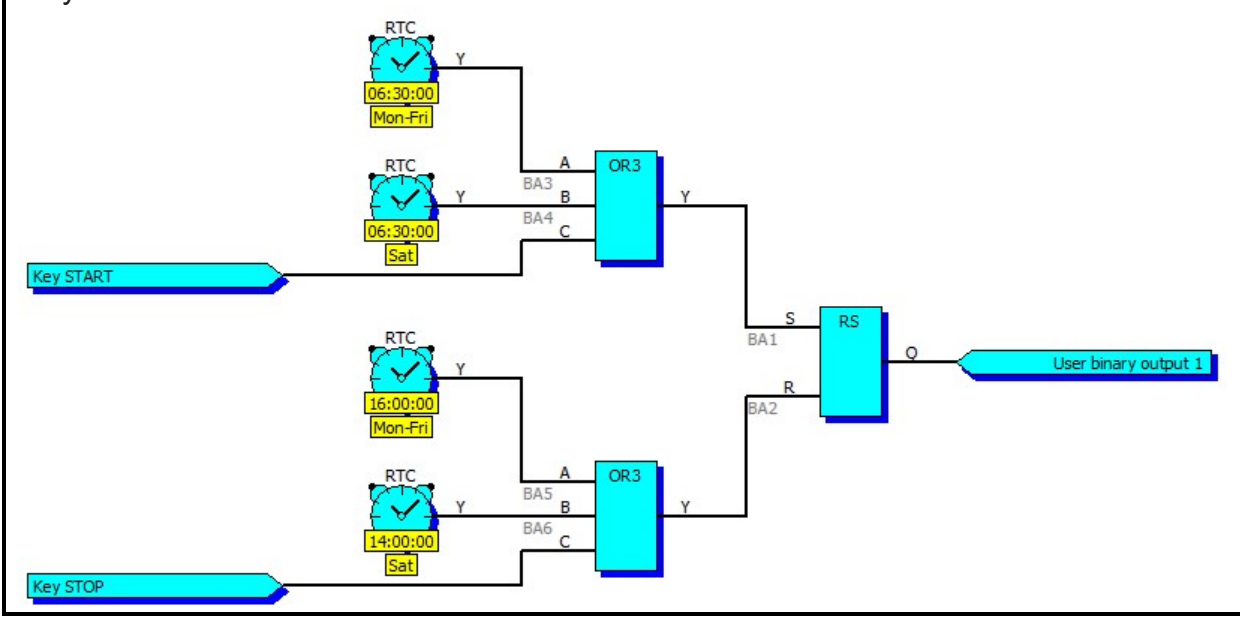

## 2.9.40 "REP" Analog Follower

| Schematic s                                                                                                    | Schematic symbol Description |       |         |                         | Marking |
|----------------------------------------------------------------------------------------------------|------------------------------|-------|---------|-------------------------|---------|
| IN       REP       OUT         NC       NC       NC         NC       NC       NC         Is used to convert analog signal to user output (only this can be possibly mapped for logical input) |                              |       | REP     |                         |         |
| Inputs                                                                                                    |                              |       | Outputs |                         |         |
| IN                                                                                                    | Input analog s               | ignal | 1001    | Output analog signal (c | copy)   |
|                                                                                                    |                              |       |         |                         |         |
|                                                                                                    |                              |       |         |                         |         |
|                                                                                                    |                              |       |         |                         |         |
| Graph                                                                                                    |                              |       |         |                         |         |
|                                                                                                    |                              |       |         |                         |         |
| Examples of connections                                                                                                    |                              |       |         |                         |         |
|                                                                                                    |                              |       |         |                         |         |

# 2.9.41 "REP" Logical Follower

| Schematic symbol |            | Description |                                                                                                    |                               | Marking |     |
|------------------|------------|-------------|----------------------------------------------------------------------------------------------------|-------------------------------|---------|-----|
| A<br>NC          | REP        | Y<br>NC     | Follower of the binary signal<br>Y=A<br>Is used to convert binary signal to user output<br>(only this can be possibly mapped for logical<br>input) |                               |         | REP |
| Inputs           |            |             |                                                                                                    | Outputs                       |         |     |
| A                | Input      | binary sig  | gnal                                                                                                    | Y Output binary signal (copy) |         |     |
|                  |            |             |                                                                                                    |                               |         |     |
|                  |            |             |                                                                                                    |                               |         |     |
|                  |            |             |                                                                                                    |                               |         |     |
| Examples o       | f connecti | ons         |                                                                                                    |                               |         |     |
|                  |            |             |                                                                                                    |                               |         |     |

#### 2.9.42 "SUB" Difference

| Schematic symbol Description |                 |                                               |                                           |  | Marking |
|------------------------------|-----------------|-----------------------------------------------|-------------------------------------------|--|---------|
| IN1<br>NC<br>IN2<br>NC       |                 | Subtracting two analog signals<br>OUT=IN1-IN2 |                                           |  | SUB     |
| Inputs                       |                 |                                               | Outputs                                   |  |         |
| IN1                          | Input analog si | ignal (minuend)                               | gnal (minuend) OUT Output analog signal ( |  |         |
| IN2                          | Input analog si | ignal (subtrahend)                            |                                           |  |         |
|                              |                 |                                               |                                           |  |         |
|                              |                 |                                               |                                           |  |         |
| Examples of                  | f connections   |                                               |                                           |  |         |
|                              |                 |                                               |                                           |  |         |

#### 2.9.43 "SWI" Switch

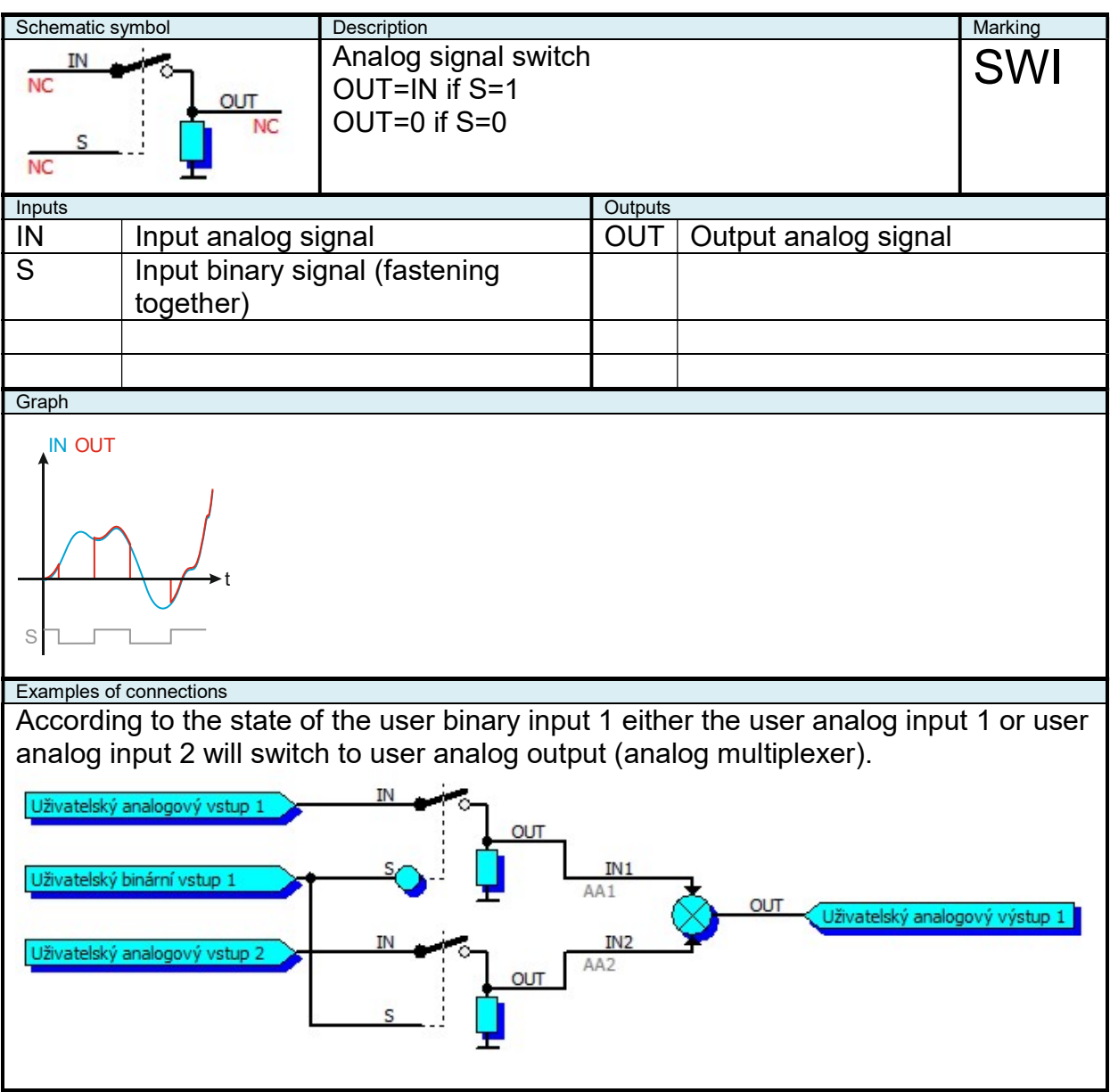

# 2.9.44 "XOR" Exclusive Logical Sum

| Schematic symbol Description |            | Description |                                                   |         | Marking              |     |
|------------------------------|------------|-------------|---------------------------------------------------|---------|----------------------|-----|
| A<br>NC                      | XOR        | Y<br>NC     | Exclusive logical sum<br>Y=0 if A=B<br>Y=1 if A≠B |         |                      | XOR |
| NC                           |            |             |                                                   |         |                      |     |
| Inputs                       |            |             |                                                   | Outputs |                      |     |
| A                            | Input      | binary sig  | gnal                                              | Y       | Output binary signal |     |
| В                            | Input      | binary sig  | gnal                                              |         |                      |     |
|                              |            |             |                                                   |         |                      |     |
|                              |            |             |                                                   |         |                      |     |
| Examples o                   | f connecti | ons         |                                                   |         |                      |     |
|                              |            |             |                                                   |         |                      |     |

## 2.9.45 Table Function 1

| 2.0.40      |                   |                                                                |                                                                                                    |                        |         |  |  |
|-------------|-------------------|----------------------------------------------------------------|----------------------------------------------------------------------------------------------------|------------------------|---------|--|--|
| Schematic s | symbol            | Description                                                    |                                                                                                    |                        | Marking |  |  |
| X<br>NC     | TAB G1<br>Y<br>NC | Table dependence<br>input variable. Amo<br>table the output va | Table dependence of output variable on one input variable. Among the items defined by the table the output value is linearly interlaid. |                        |         |  |  |
| Inputs      |                   |                                                                | Outputs                                                                                                    | 1                      |         |  |  |
| Х           | Input analog      | signal                                                         | Y                                                                                                    | Output analog signal   |         |  |  |
|             |                   |                                                                |                                                                                                    |                        |         |  |  |
|             |                   |                                                                |                                                                                                    |                        |         |  |  |
|             |                   |                                                                |                                                                                                    |                        |         |  |  |
| Parameters  |                   |                                                                | 1                                                                                                    |                        |         |  |  |
| Depend      | ence of output    | on input is defined in                                         | the co                                                                                                    | rresponding one-dimens | ional   |  |  |
| table.      |                   | ·                                                              |                                                                                                    |                        |         |  |  |
|             | Výstup<br>[]      |                                                                |                                                                                                    |                        |         |  |  |
|             | 0.0               | 1.0                                                            |                                                                                                    |                        |         |  |  |
| Vstup       | 20.0              | 2.0                                                            |                                                                                                    |                        |         |  |  |
| x           | 40.0              | 4.0                                                            |                                                                                                    |                        |         |  |  |
|             | 60.0              | 8.0                                                            |                                                                                                    |                        |         |  |  |
|             | 80.0              | 16.0                                                           |                                                                                                    |                        |         |  |  |
|             | 100.0             | 32.0                                                           |                                                                                                    |                        |         |  |  |
| Examples of |                   |                                                                |                                                                                                    |                        |         |  |  |
| Litamples 0 |                   |                                                                |                                                                                                    |                        |         |  |  |
|             |                   |                                                                |                                                                                                    |                        |         |  |  |
|             |                   |                                                                |                                                                                                    |                        |         |  |  |
|             |                   |                                                                |                                                                                                    |                        |         |  |  |

# 2.9.46 Table Function 2

| Schematic s             | ymbol                                   | Description                     | Description                                                                                                    |          |               |           |        |
|-------------------------|-----------------------------------------|---------------------------------|----------------------------------------------------------------------------------------------------|----------|---------------|-----------|--------|
| X1<br>NC<br>X2<br>NC    | TAB G2<br>Y<br>NC                       | Table d<br>input va<br>table th | Table dependence of output variable on two input variables. Among the items defined by the table the output value is linearly interlaid. |          |               |           |        |
| Inputs                  |                                         |                                 |                                                                                                    | Outputs  |               |           |        |
| X1                      | Input analog s                          | signal                          |                                                                                                    | Y        | Output anal   | og signal |        |
| X2                      | Input analog s                          | signal                          |                                                                                                    |          |               |           |        |
|                         |                                         |                                 |                                                                                                    |          |               |           |        |
|                         |                                         |                                 |                                                                                                    |          |               |           |        |
| Parameters              |                                         |                                 |                                                                                                    |          |               |           |        |
| Depende<br>table.       | ence of output                          | on input i                      | s defined i                                                                                                    | n the co | rresponding t | wo-dimens | sional |
|                         | Výstup                                  |                                 |                                                                                                    |          |               |           |        |
|                         | U                                       | 0.0                             | 20.0                                                                                                    | 40.0     | 60.0          | 80.0      | 100.0  |
|                         | 0.0                                     | 1.0                             | 2.0                                                                                                    | 4.0      | 8.0           | 16.0      | 32.0   |
| Vstup                   | 20.0                                    | 2.0                             | 4.0                                                                                                    | 8.0      | 16.0          | 32.0      | 64.0   |
| XI                      | 40.0                                    | 4.0                             | 8.0                                                                                                    | 16.0     | 32.0          | 64.0      | 128.0  |
|                         | 60.0                                    | 8.0                             | 16.0                                                                                                    | 32.0     | 64.0          | 128.0     | 256.0  |
|                         | <b>80.0</b> 16.0                        |                                 | 32.0                                                                                                    | 64.0     | 128.0         | 256.0     | 512.0  |
|                         | <b>100.0</b> 0.0 64.0 128.0 256.0 512.0 |                                 |                                                                                                    |          |               | 1024.0    |        |
| Examples of connections |                                         |                                 |                                                                                                    |          |               |           |        |
|                         | ·                                       |                                 |                                                                                                    |          |               |           |        |
|                         |                                         |                                 |                                                                                                    |          |               |           |        |
|                         |                                         |                                 |                                                                                                    |          |               |           |        |

## 2.10 Special Functional Blocks (Bridge-104)

This special function blocks can be used only in "Bridge-104" device, used for dispatching control. Blocks serving for receiving of commands and transmiting of values via protocol IEC 60870-5-104.

| 2.10.1 | "C_SC_NA | 1" Single | command from | n 104 protocol |
|--------|----------|-----------|--------------|----------------|
|--------|----------|-----------|--------------|----------------|

| Schematic symbol | Description                                  |                          | Marking                |           |
|------------------|----------------------------------------------|--------------------------|------------------------|-----------|
|                  | Receive from<br>104 single co<br>IEC address | protocol IE<br>mmand fro | EC 60870-5-<br>m given | C_SC_NA_1 |
| Inputs           |                                              | Outputs                  |                        |           |
|                  |                                              |                          |                        | r signal  |
|                  |                                              |                          |                        |           |
|                  |                                              |                          |                        |           |
|                  |                                              |                          |                        |           |
| Parameters       |                                              |                          |                        |           |
| IEC address      | Address of c                                 | Address of command       |                        |           |
|                  |                                              |                          |                        |           |
|                  |                                              |                          |                        |           |
|                  |                                              |                          |                        |           |

#### 2.10.2 "M\_SP\_NA\_1" One-bit information for observation on 104 protocol

| Schematic symbol       | Description                                 |                                                    | Marking   |  |
|------------------------|---------------------------------------------|----------------------------------------------------|-----------|--|
| NC M_SP_NA_1<br>NC 221 | Transmit via<br>5-104 one-b<br>given IEC ad | protocol IEC 60870-<br>it information to<br>ddress | M_SP_NA_1 |  |
| Inputs                 |                                             | Outputs                                            |           |  |
| IN Binary signal       | for transmiting                             |                                                    |           |  |
|                        |                                             |                                                    |           |  |
|                        |                                             |                                                    |           |  |
|                        |                                             |                                                    |           |  |
| Parameters             |                                             |                                                    |           |  |
| IEC address            | Address of                                  | Address of value                                   |           |  |
|                        |                                             |                                                    |           |  |
|                        |                                             |                                                    |           |  |
|                        |                                             |                                                    |           |  |

## 2.10.3 "M\_DP\_NA\_1" Two-bits information for observation on 104 protocol

| Schematic s<br>IN1<br>NC<br>IN2<br>NC | Schematic symbolDescriptionIN1M_DP_NA_1Transmit viaNC2215-104 two-bitIN2IN2given IEC ad |       |                  | protoc<br>ts infor<br>ldress | ol IEC 60870-<br>mation to | Marking<br>M_DP_N | A_1 |
|---------------------------------------|-----------------------------------------------------------------------------------------|-------|------------------|------------------------------|----------------------------|-------------------|-----|
| Inputs                                |                                                                                         |       |                  | Outputs                      |                            |                   |     |
| IN1                                   | Binary signal                                                                           | 1 for | transmiting      |                              |                            |                   |     |
| IN2                                   | Binary signal                                                                           | 2 for | transmiting      |                              |                            |                   |     |
|                                       |                                                                                         |       |                  |                              |                            |                   |     |
|                                       |                                                                                         |       |                  |                              |                            |                   |     |
| Parameters                            |                                                                                         |       |                  |                              |                            |                   |     |
| IEC address                           |                                                                                         |       | Address of value |                              |                            |                   |     |
|                                       |                                                                                         |       |                  |                              |                            |                   |     |
|                                       |                                                                                         |       |                  |                              |                            |                   |     |
|                                       |                                                                                         |       |                  |                              |                            |                   |     |

# 2.10.4 "M\_ME\_NC\_1" Short floating point number for observation on 104 protocol

| Schematic s                | symbol        |        | Description                                 |                                                                   |           | Marking |  |
|----------------------------|---------------|--------|---------------------------------------------|-------------------------------------------------------------------|-----------|---------|--|
| M_ME_NC_1<br>NC 806<br>2 1 |               |        | Transmit via<br>60870-5-104<br>to given IEC | protoc<br>analo<br>addres                                         | M_ME_NC_1 |         |  |
| Inputs                     |               |        |                                             | Outputs                                                           |           |         |  |
| IN                         | Analog signal | for tr | ransmiting                                  |                                                                   |           |         |  |
|                            |               |        |                                             |                                                                   |           |         |  |
|                            |               |        |                                             |                                                                   |           |         |  |
|                            |               |        |                                             |                                                                   |           |         |  |
| Parameters                 |               |        |                                             |                                                                   |           |         |  |
| IEC add                    | lress         |        | Address of value                            |                                                                   |           |         |  |
| Deviation                  |               |        | Value deviation for spontaneous transmiting |                                                                   |           |         |  |
| Divisor                    |               |        | Value divisc constant)                      | Value divisor (will be transmited value divided by this constant) |           |         |  |
|                            |               |        |                                             |                                                                   |           |         |  |

## 2.11 Special Functional Blocks (CAN)

This special functional blocks are available only in devices, where is CAN interface and is enabled to send and receive information using CAN in functions. Blocks use for data send and receive protocol SAE J1939 (page 0 parameter group).

CAN identifier frame is 29-bit length, consist of priority (P), parameters group address (PGN) and device address (SA):

| CAN ID   |    |        |                                                                          |                       |                 |  |  |  |  |  |
|----------|----|--------|--------------------------------------------------------------------------|-----------------------|-----------------|--|--|--|--|--|
| Р        |    |        | PGN                                                                      | SA                    |                 |  |  |  |  |  |
| Priority | R  | D<br>P | PF (PDU format) PS (PDU specific) Source address                         |                       |                 |  |  |  |  |  |
| 28 27 26 | 25 | 24     | 23 22 21 20 19 18 17 16                                                  | 15 14 13 12 11 10 9 8 | 7 6 5 4 3 2 1 0 |  |  |  |  |  |
|          |    |        |                                                                          |                       |                 |  |  |  |  |  |
| 0 0 0    |    |        | Highest priority                                                         |                       |                 |  |  |  |  |  |
|          |    |        |                                                                          |                       |                 |  |  |  |  |  |
| 1 1 1    |    |        | Lowest priority                                                          |                       |                 |  |  |  |  |  |
|          | 0  | 0      | SAE J1939 Page 0 Parameters group (thisbits in CAN ID UNIMA-KS always 0) |                       |                 |  |  |  |  |  |
|          | 0  | 1      | SAE J1939 Page 1 Parameters group                                        |                       |                 |  |  |  |  |  |
|          | 1  | 0      | SAE J1939 reserved                                                       |                       |                 |  |  |  |  |  |
|          | 1  | 1      | ISO 15765-3 def                                                          |                       |                 |  |  |  |  |  |

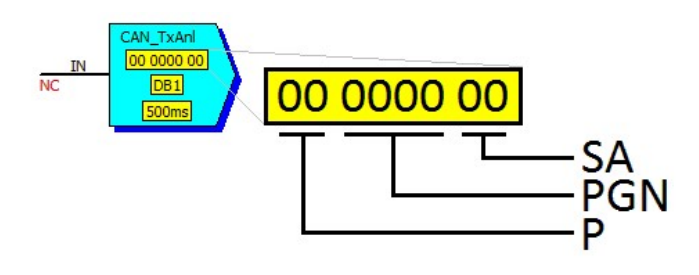

CAN data frame is 8 byts. Position of value in frame is defined by DB parameter (depend on one or two bytes value):

|                        | CAN Data |    |     |        |    |            |    |    |  |  |  |
|------------------------|----------|----|-----|--------|----|------------|----|----|--|--|--|
| Bytes                  | B0       | B1 | B2  | B3     | B4 | B5         | B6 | B7 |  |  |  |
| DB<br>(1byte<br>value) | 1        | 2  | 3   | 4      | 5  | 6          | 7  | 8  |  |  |  |
| DB                     | 18       | k2 | 38  | 3&4 58 |    | <b>k</b> 6 | 78 | 88 |  |  |  |
| (2bytes<br>value)      | 2&3      |    | 4&5 |        | 68 | \$7        |    |    |  |  |  |

Analog values are send and received as a signed number with one decimal point. If the value have another dimension per bit and offset, need to use "LIN" block.

#### Each binary value is defined using two bits:

| 0 | 0 | Inactive    |
|---|---|-------------|
| 0 | 1 | Active      |
| 1 | 0 | Undefined   |
| 1 | 1 | Unavailable |

If there is more values sent by the same frame (more blocks with the same CAN ID), period of sending is given by the shortest sending period in this blocks with the same CAN ID.

Parameter "CANbr" define CAN bus speed, parameter "CANto" define read timeout (no incomming CAN frame in this time limit, received value is set to "Undefined", analog value to 3276.7.

CAN blocks can be used for reading of data from other devices (e.g. some engine control unit).

Next, CAN blocks can be used for data exchange between units with separated RS-485 bus (separation of RS-485 bus for each unit can be appropriate, when each unit have a lot of modules).

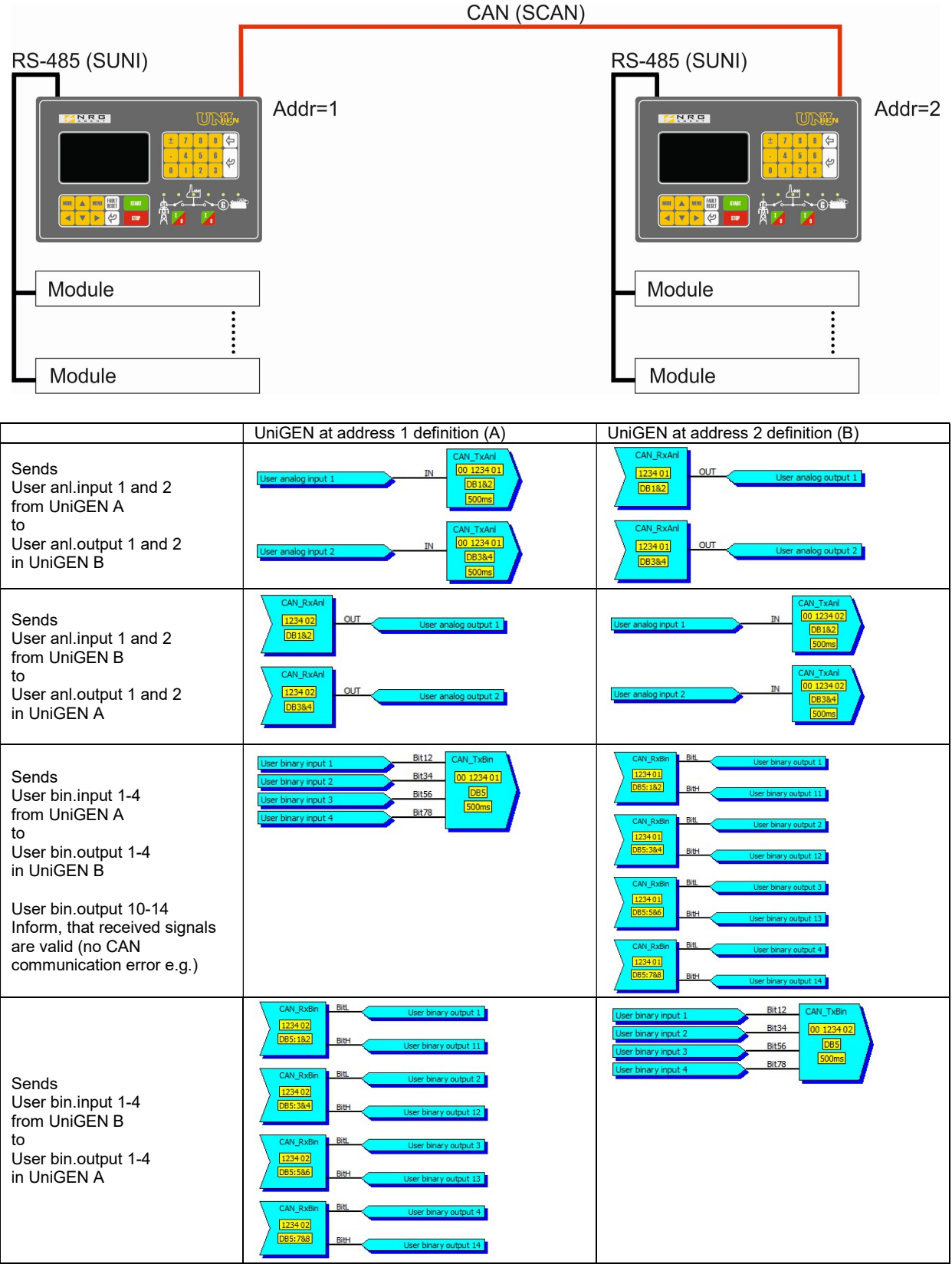

In this example all data from each unit is transmited using one CAN frame PGN=1234 every 500ms

#### 2.11.1 "CAN RxAnl" Reading of analog value from CAN bus

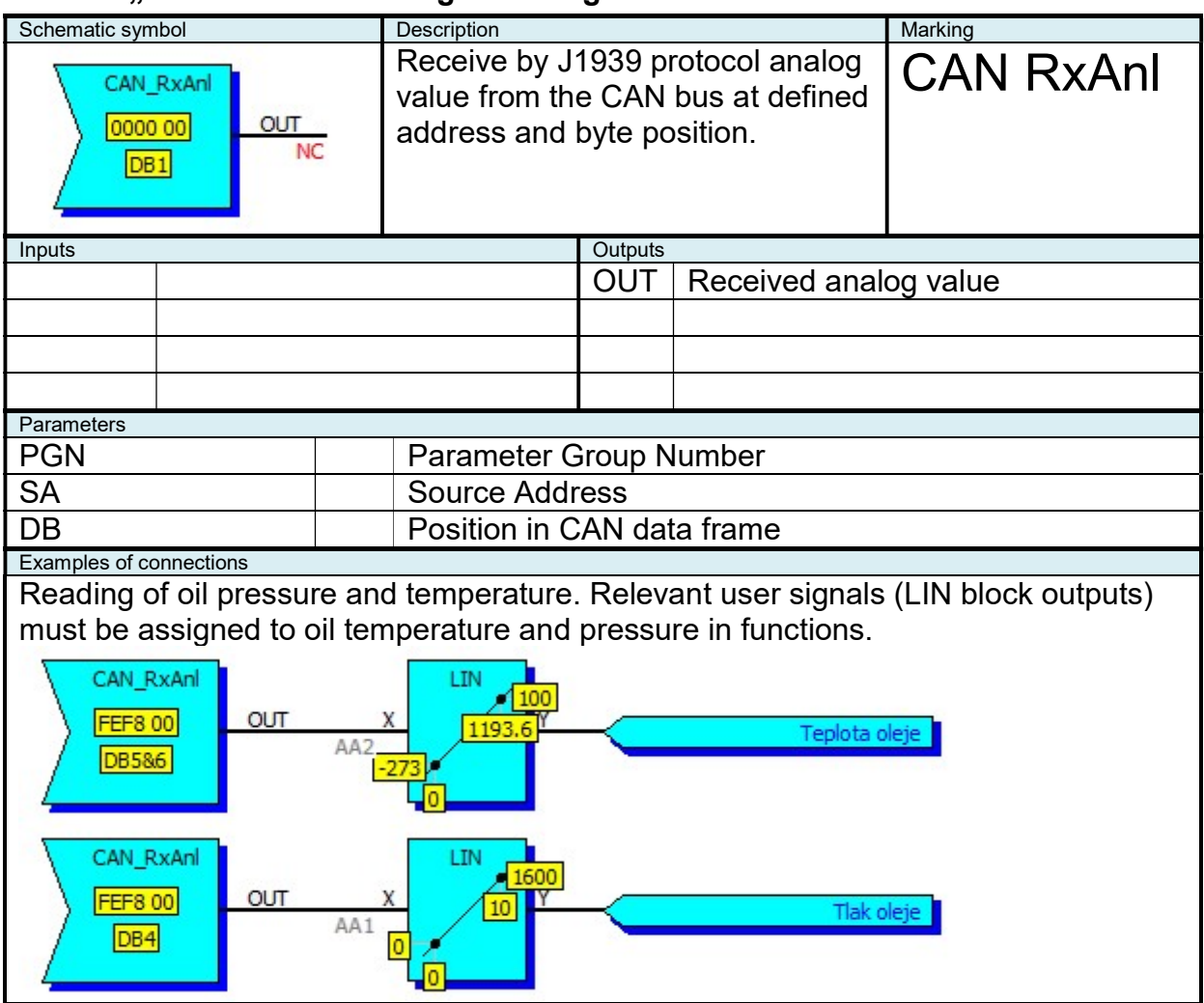

#### 2.11.2 "CAN TxAnl" Sending of analog value to CAN bus

| Schematic symbol                                    |              |       | Description                                                                                 |                |           | Marking   |
|-----------------------------------------------------|--------------|-------|---------------------------------------------------------------------------------------------|----------------|-----------|-----------|
| IN<br>IN<br>CAN_TxAnl<br>00 0000 00<br>DB1<br>500ms |              |       | Sends by J1939 protocol analog<br>value to CAN bus at defined<br>address and byte position. |                |           | CAN TxAnl |
| Inputs                                              |              |       |                                                                                             | Outputs        |           |           |
| IN                                                  | Analog value | to se | nd                                                                                          |                |           |           |
|                                                     |              |       |                                                                                             |                |           |           |
|                                                     |              |       |                                                                                             |                |           |           |
|                                                     |              |       |                                                                                             |                |           |           |
| Paremeters                                          |              |       |                                                                                             |                |           |           |
| P                                                   |              |       | Priority                                                                                    |                |           |           |
| PGN Paramet                                         |              |       | Parameter C                                                                                 | r Group Number |           |           |
| SA                                                  | Source Add   |       |                                                                                             | ress           |           |           |
| DB                                                  |              |       | Position in C                                                                               | CAN da         | ita frame |           |
| TxDel ms Transmit                                   |              |       |                                                                                             | riod           |           |           |

## 2.11.3 "CAN RxBin" Reading of binary value from CAN bus

| Schematic symbol                                |  |  |                            | Description                                                                                                    |         | Marking |           |
|-------------------------------------------------|--|--|----------------------------|----------------------------------------------------------------------------------------------------|---------|---------|-----------|
| CAN_RxBin BitL<br>0000 00<br>DB1:1&2 BitH<br>NC |  |  |                            | Receive by J1939 protocol binary<br>value from the CAN bus at defined<br>address and byte position.<br>If BitH=0 than BitL define value<br>state. if BitH=1, than value is<br>unavailable or is not defined. |         |         | CAN RxBin |
| Inputs                                          |  |  |                            |                                                                                                    | Outputs |         |           |
|                                                 |  |  |                            | BitL Received binar                                                                                                    |         |         | y value   |
|                                                 |  |  |                            |                                                                                                    | BitH    |         | -         |
|                                                 |  |  |                            |                                                                                                    |         |         |           |
|                                                 |  |  |                            |                                                                                                    |         |         |           |
| Parameters                                      |  |  |                            | 1                                                                                                    |         |         |           |
| PGN                                             |  |  | Parameter Group Number     |                                                                                                    |         |         |           |
| SA                                              |  |  | Source Address             |                                                                                                    |         |         |           |
| DB                                              |  |  | Position in CAN data frame |                                                                                                    |         |         |           |
| Bit                                             |  |  | ]                          |                                                                                                    |         |         |           |

## 2.11.4 "CAN TxBin" Sending of binary value to CAN bus

| Schematic symbol                                                                                                    |                 | Description                                                                                                    |                 |  | Marking   |
|----------------------------------------------------------------------------------------------------|-----------------|----------------------------------------------------------------------------------------------------|-----------------|--|-----------|
| Bit 12         CAN_TxBin           NC<br>Bit 34         00 0000 00           NC<br>Bit 56         DB1           NC<br>Bit 78         500ms           NC |                 | Sends by J1939 protocol binary<br>value to CAN bus at defined<br>address and byte position. If the<br>input is not connected, the higher<br>bit is set to 1. If connected,<br>higher bit is 0 and lower bit<br>define value state. |                 |  | CAN TxBin |
| Inputs                                                                                                    |                 |                                                                                                    | Outputs         |  |           |
| Bit12 Binary values                                                                                                    | to se           | nd                                                                                                    |                 |  |           |
| Bit34                                                                                                    |                 |                                                                                                    |                 |  |           |
| Bit56                                                                                                    |                 |                                                                                                    |                 |  |           |
| Bit78                                                                                                    |                 |                                                                                                    |                 |  |           |
| Parameters                                                                                                    |                 |                                                                                                    |                 |  |           |
| Р                                                                                                    |                 | Priority                                                                                                    |                 |  |           |
| PGN Param                                                                                                    |                 |                                                                                                    | er Group Number |  |           |
| SA Source Ad                                                                                                    |                 |                                                                                                    | ress            |  |           |
| DB Position                                                                                                    |                 |                                                                                                    | CAN data frame  |  |           |
| TxDel                                                                                                    | Transmit period |                                                                                                    |                 |  |           |

#### 2.12 Examples and Use of Functions

#### 2.12.1 Fan speed regulation

The following function implements the "PID" control the temperature in the hood of controlling the speed of the drive fan hood.

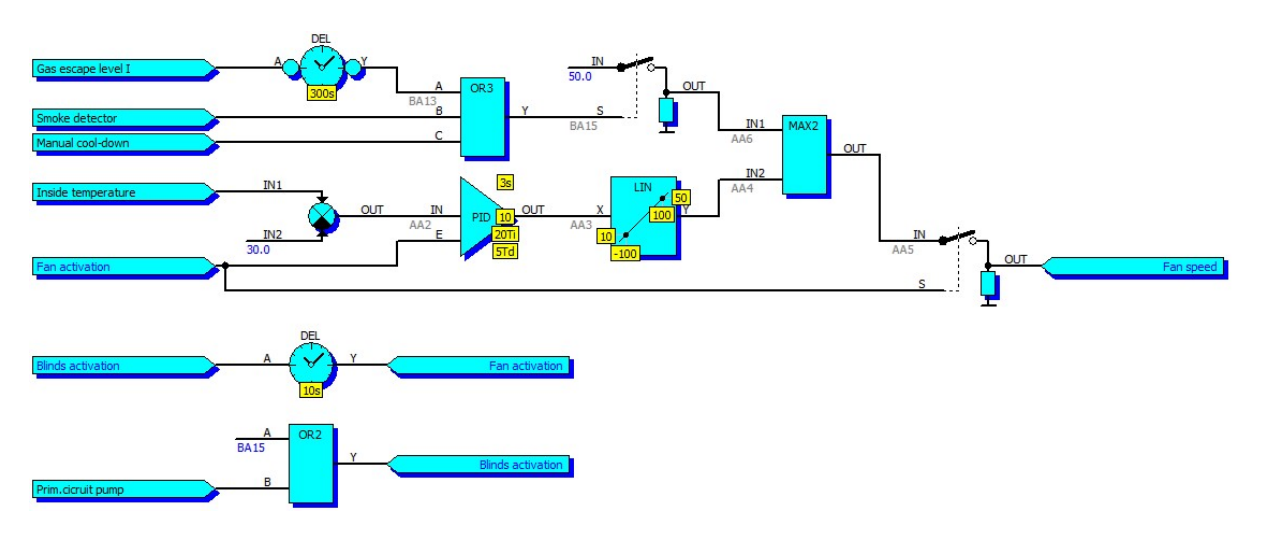

The drive is activated in example 10 seconds after the command to open the blinds. Difference between the actual temperature in the hood and the desired temperature  $(30^{\circ}C)$  enters the PID controller. The output of the PID controller (in the range of -100 to 100) in the block "LIN" interpolated linearly to value 10 to 50, which corresponds directly to the desired Hz of frequency inverter (minimum fan speed will in this case 10Hz).

If an active signal "Gas escape", "Smoke detector" or "Manual cooling down" power ventilation is switched on regardless of the temperature in the hood at full power. Signal "Fan activation" is mapped to a physical output which enable frequency inverter. Signal "Fan speed" is mapped to physical output 0 to 10V (10V which corresponds to 50Hz).

#### 2.12.2 3-way valve regulation with position interpolation

Followed mapping and function implement on I/O module "PD" regulation of temperature by 3-way valve by "open" and "close" signals with position interpolation. Prerequisite is the sensing of the valve end positions and using I/O module (in which is possible mapping logical inputs to its physical outputs to interpolate position even in case of valve manual control)

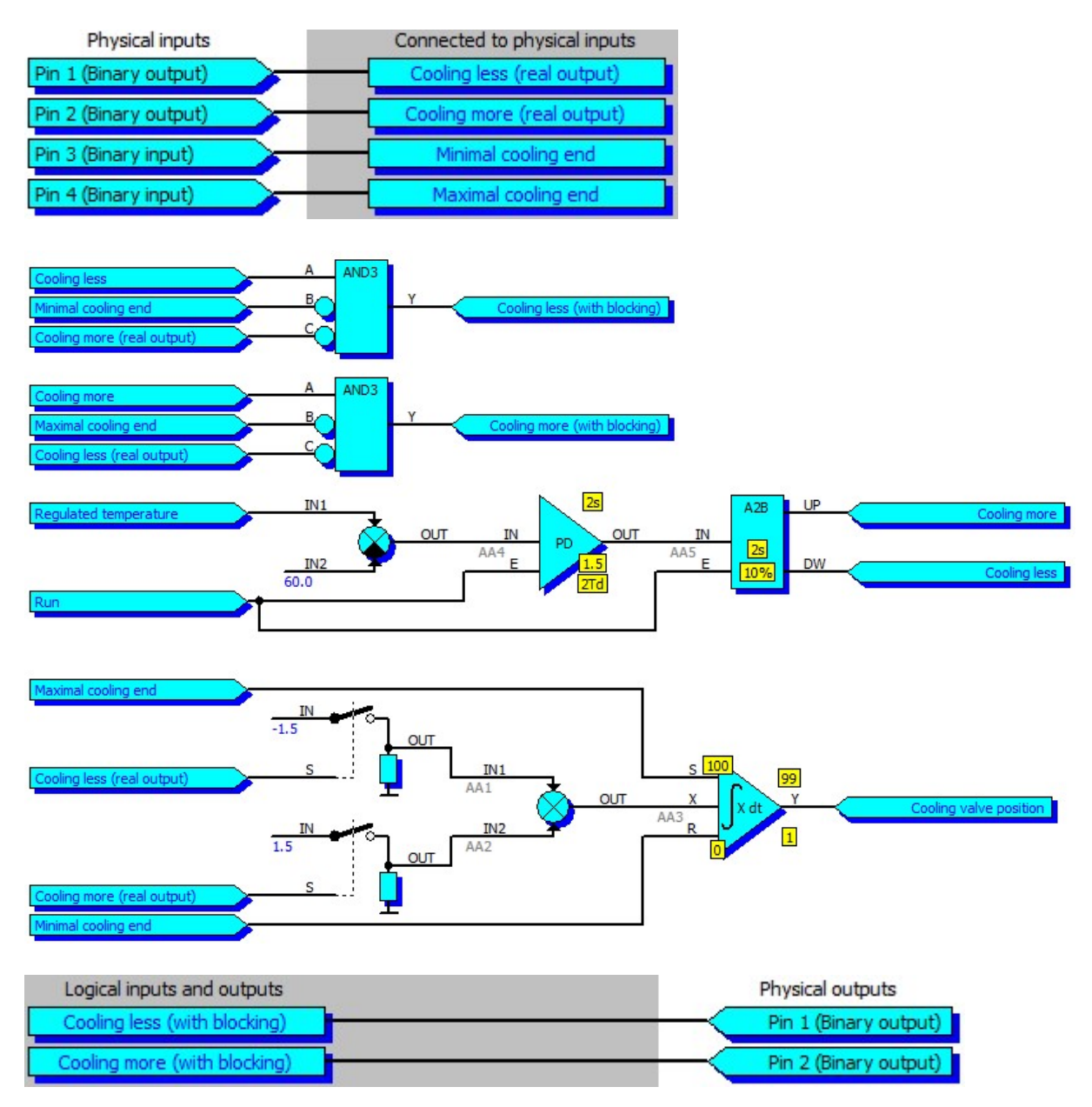

Constants "1.5" and "-1.5" define the valve crossing time of valve in [%/s]. If the interpolated valve position is beetwen  $1\div99\%$ , no end position signal active. If the interpolated valve position is 0%, minimal end position signal is active. If the interpolated valve position I s100%, maximal end position signal is active.

#### 2.12.3 Automatic acknowledge of mains error

The following function automatically acknowledge the unit fault caused by network error.

The automatic acknowledgment occurs under the following conditions:

- Mains is more than 20s OK
- for automatic acknowledgment not more than 3 times in 24 hours
- unit is in automatic mode

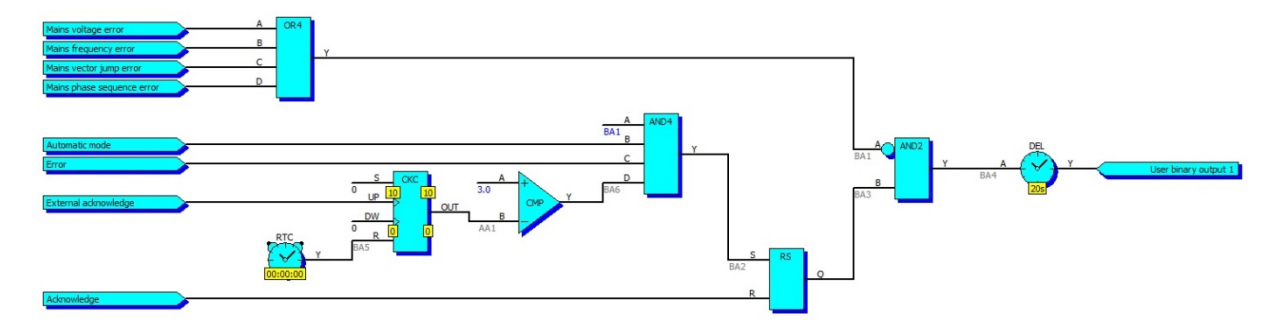

Output function (in this case "User binary output 1") must be in mapping the binary inputs connected to the signal "External acknowledgment".

This function can be used only with devices that have a real-time clock and a logic input for external acknowledgment (UniGEN, MicroGEN).

#### 2.12.4 Generating Sinusoidal Signal

The following function can generate a sinusoidal signal. "User analog output 1" is the time base (triangular signal  $\pm$  90), the shape of sine (90 °) is defined in Table A, a sinusoidal signal with amplitude of 100 is generated in "User analog output 2" generates (in mapping "User analog input 1 " is assigned to "User analog input 2").

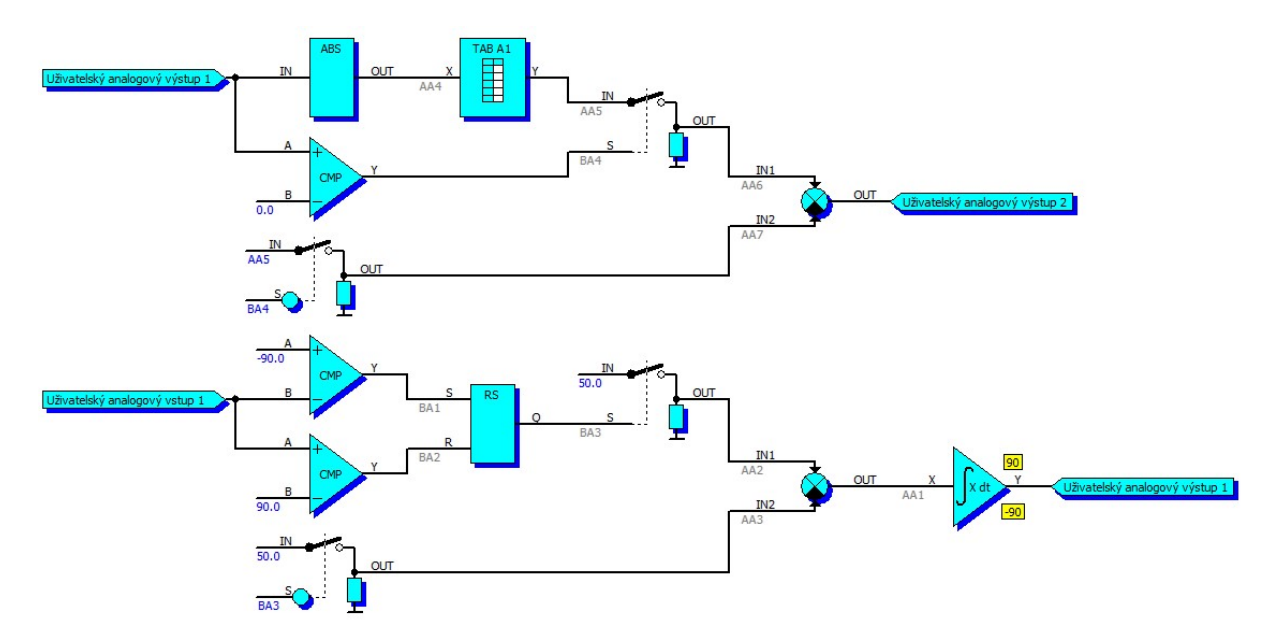

Table defining the shape of sine  $0.90^{\circ}$  with amplitude of 100:

| Výs<br>[ | ]    |       |
|----------|------|-------|
|          | 0.0  | 0.0   |
| Vstup    | 10.0 | 17.3  |
| ^        | 20.0 | 34.2  |
|          | 30.0 | 50.0  |
|          | 40.0 | 64.3  |
|          | 45.0 | 70.7  |
|          | 50.0 | 76.6  |
|          | 55.0 | 81.9  |
|          | 60.0 | 86.6  |
|          | 65.0 | 90.6  |
|          | 70.0 | 94.0  |
|          | 75.0 | 96.6  |
|          | 80.0 | 98.5  |
|          | 85.0 | 99.6  |
|          | 90.0 | 100.0 |